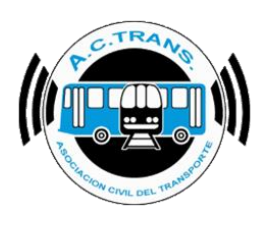

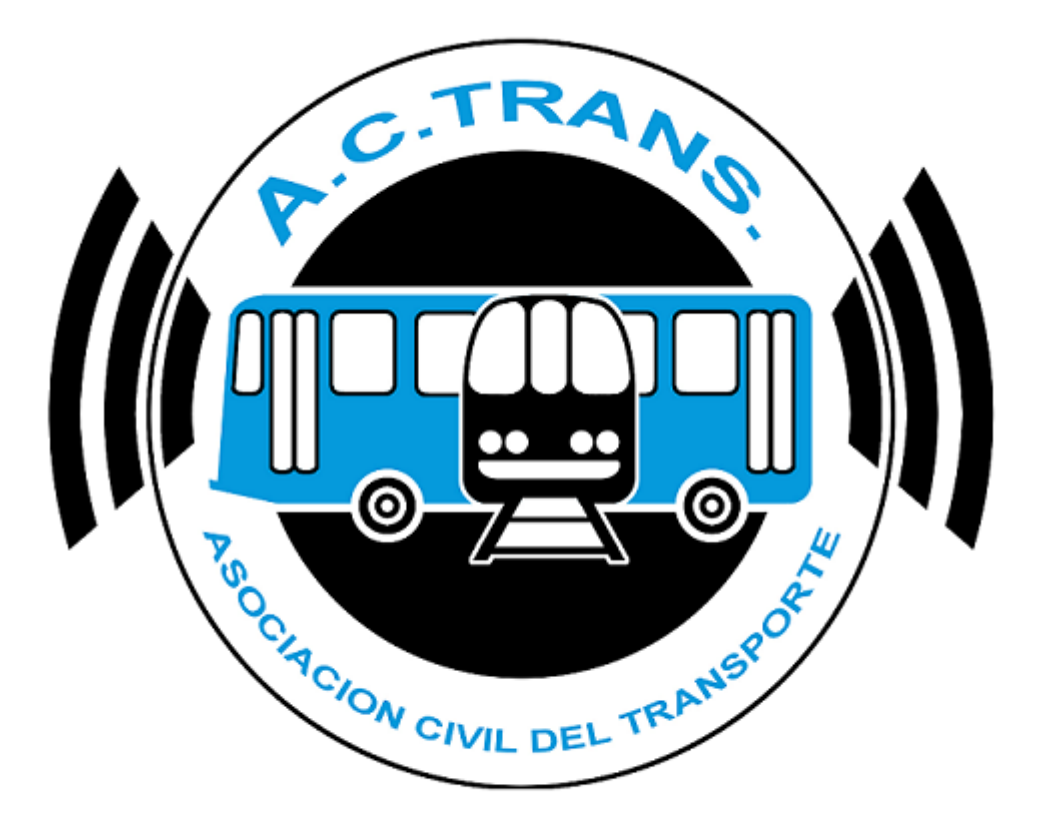

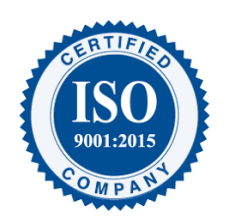

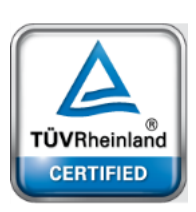

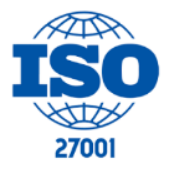

FECHA: 22/1/2023

INFORMACIÓN PÚBLICA

PÁGINA 1

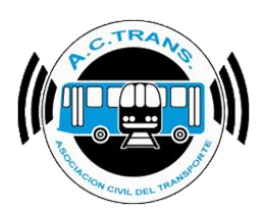

### <u>Contenido</u>

| Funcionalidades de la herramienta             | 3  |
|-----------------------------------------------|----|
| Para registrarse en la APP ACTrans Inspector: | 4  |
| Contenido de la APP ACTrans Inspector:        | 5  |
| Inicio de Turno:                              | 5  |
| Escanear QR:                                  | 6  |
| Inicio Refrigerio:                            | 21 |
| Ingreso Manual:                               | 22 |
| Cierre de Turno:                              | 23 |
| Sección Histórico:                            | 24 |
| Sección ACTrans:                              | 25 |
| ACTrans Inspector + ACTrack Live              | 27 |
| ACTrack Inspector en ACTrack Live             | 28 |
| Estadísticas Inspector en ACTrack Live        | 30 |

### **MODIFICACIONES:**

| VERSION | САМВЮ            |
|---------|------------------|
| 1       | Primera emisión. |

### **RESPONSABLES:**

- Departamentos de Sistemas y Auditoría.

### DOCUMENTOS RELACIONADOS / ANEXOS:

- N/A

| FECHA: 22/1/2023 | INFORMACIÓN PÚBLICA | PÁGINA 2 |
|------------------|---------------------|----------|
|                  |                     |          |
|                  |                     |          |
|                  |                     |          |

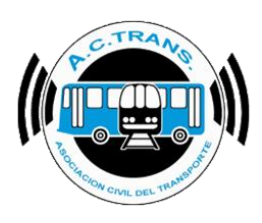

### Funcionalidades de la herramienta

A través de la APP ACTrans Inspector, el Inspector, podrá realizar el control de los colectivos informando si está en horario el servicio, estado del vehículo, chofer y validador.

#### Descarga de la APP ACTrans Inspector:

La aplicación se encontrará disponible para los distintos dispositivos móviles en sus respectivas tiendas de descargas y es totalmente gratuito.

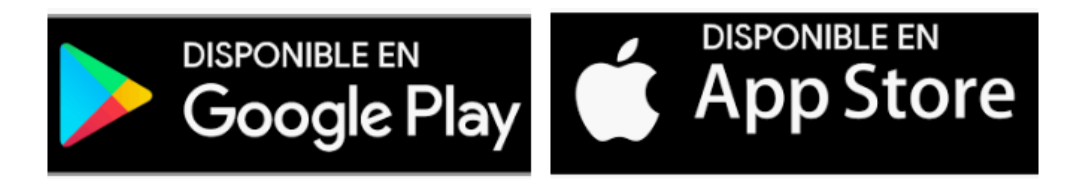

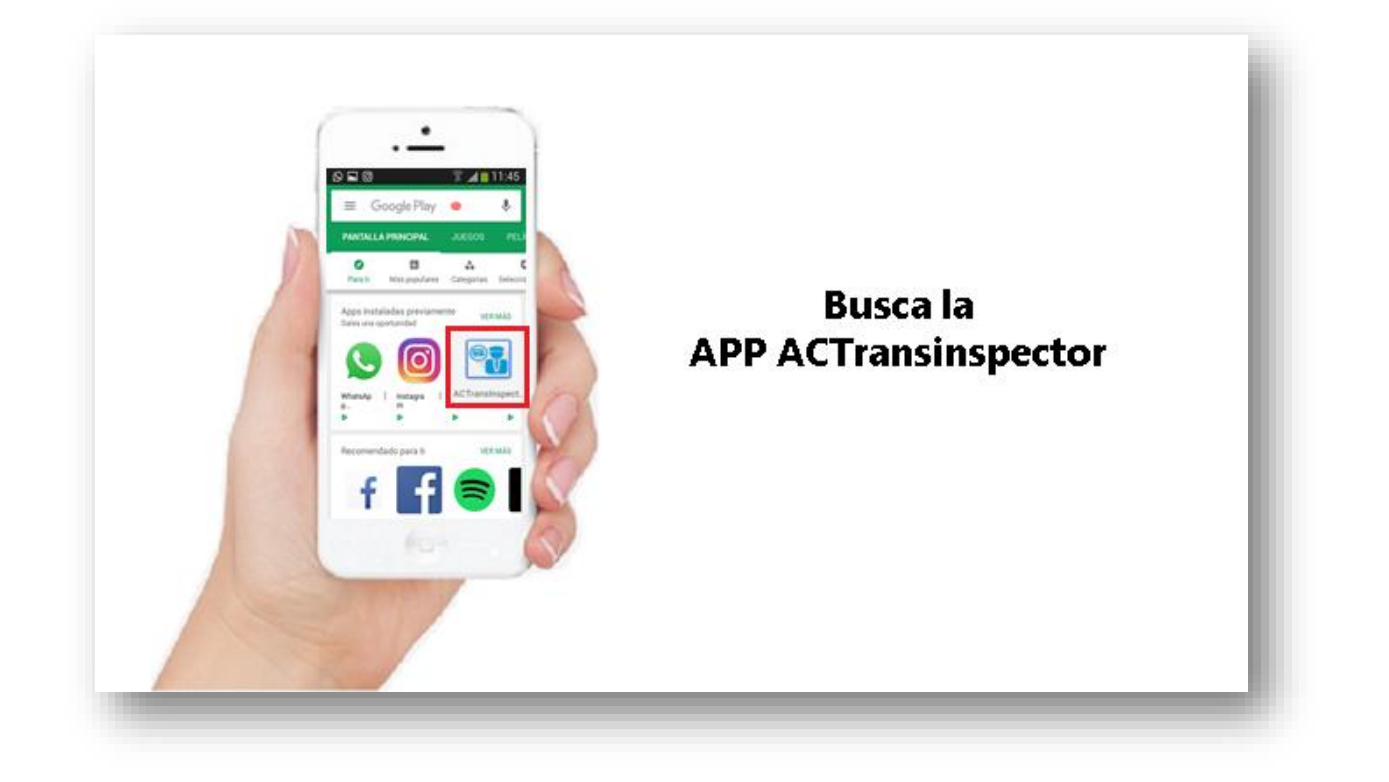

| FECHA: 22/1/2023 | INFORMACIÓN PÚBLICA | PÁGINA 3 |  |
|------------------|---------------------|----------|--|
|                  |                     |          |  |
|                  |                     |          |  |

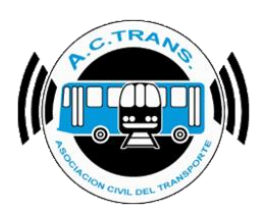

### Para registrarse en la APP ACTrans Inspector:

# ¿Cómo Registrarte?

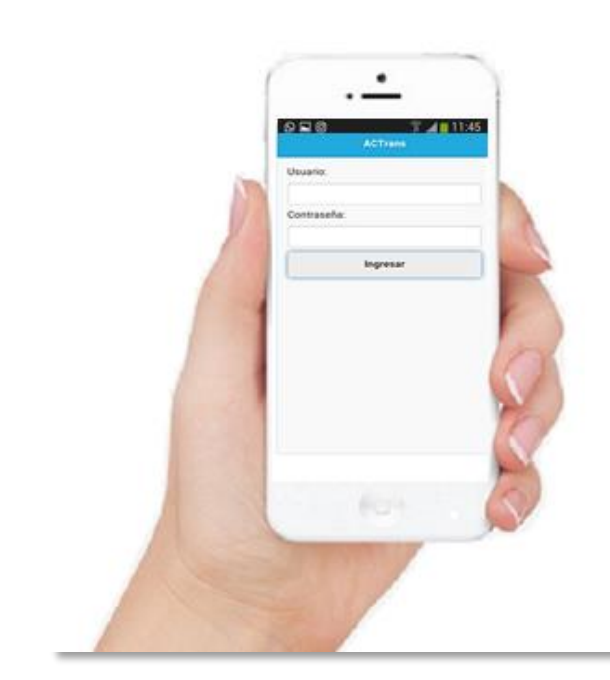

### ¿Cómo obtener Usuario y Contraseña?

Para poder tener tu Usuario y Contraseña, es necesario enviar una NOTA firmada y sellada por el presidente o Apoderado Legal de la empresa, indicando:

> Nombre y Apellido del Inspector > Nº de Legajo > ID de Empresa

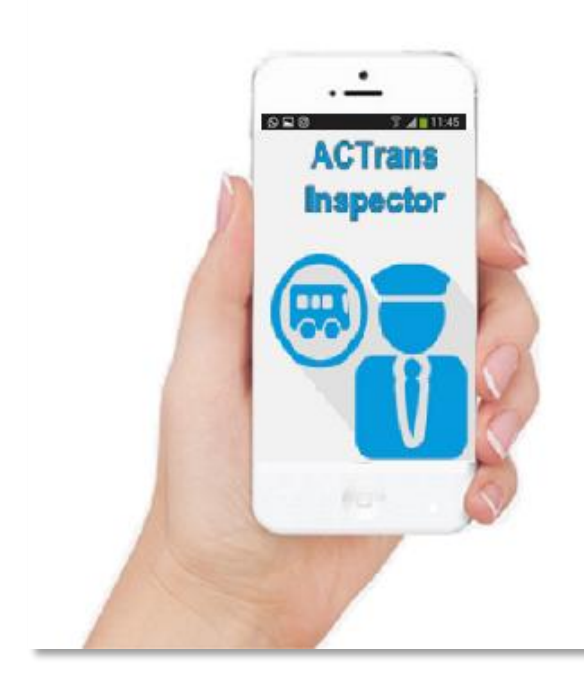

Finalmente, recibirás un email con Usuario y Contraseña.

ilngresa y comenzá a usarla!

| EECHA: 22/1/2023 |  |
|------------------|--|
| FEGRA. 22/1/2023 |  |
|                  |  |
|                  |  |

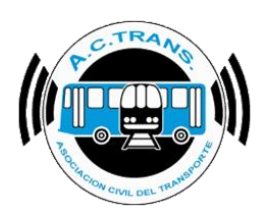

### Contenido de la APP ACTrans Inspector:

Al ingresar a la aplicación, la pantalla de inicio será la siguiente:

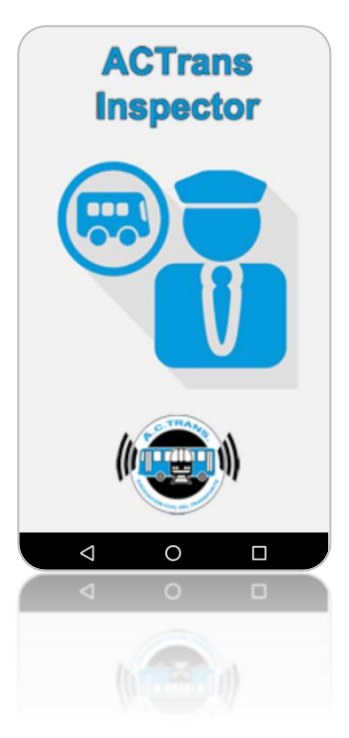

### • Inicio de Turno:

A continuación, el inspector deberá iniciar turno, esta pantalla aparecerá por una única vez al comienzo de la jornada laboral.

Luego, podrá elegir entre Escanear un QR, Iniciar Refrigerio, Cerrar el turno para finalizar la jornada o hacer un Ingreso Manual en el caso de no haber escaneado un QR.

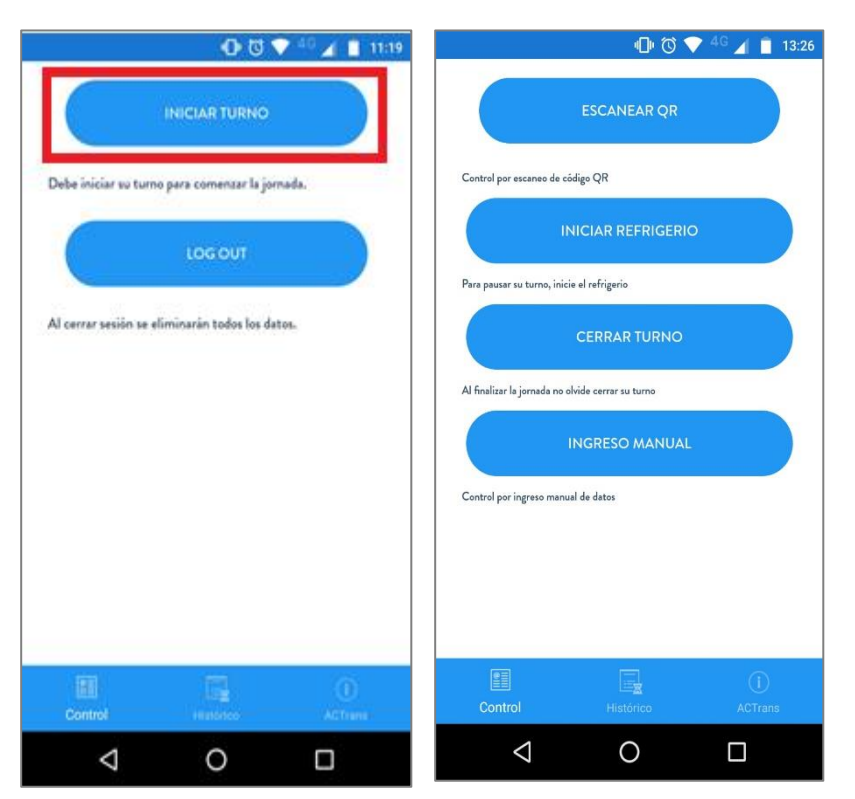

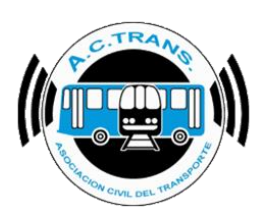

• Escanear QR:

Para comenzar a utilizar la aplicación, posicionar el celular frente al código QR y cliquear el botón "Escanear QR" para dar inicio a la inspección.

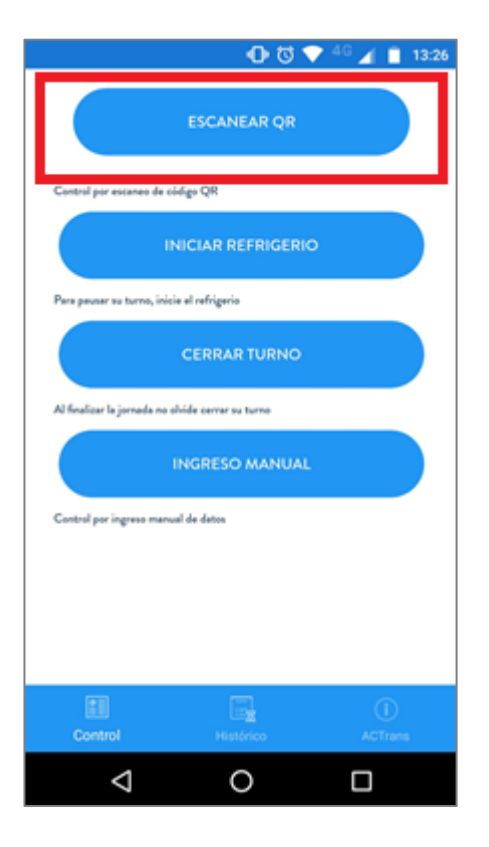

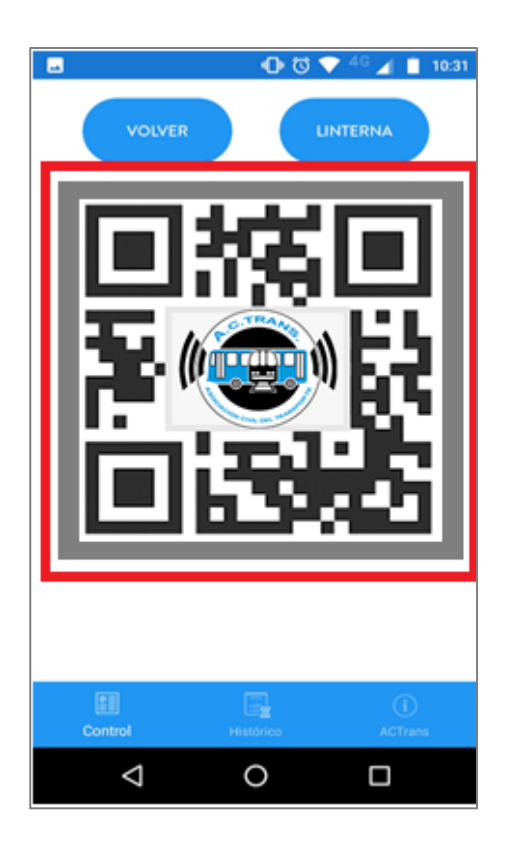

| FECHA: 22/1/2023 | INFORMACIÓN PÚBLICA | PÁGINA 6 |  |
|------------------|---------------------|----------|--|
|                  |                     |          |  |
|                  |                     |          |  |

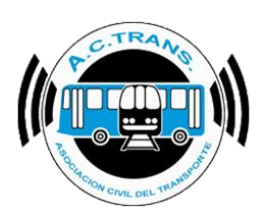

### \* Información a Completar:

Una vez escaneado el código QR, aparecerá una pantalla con varios ítems a completar para realizar el control del interno. La pantalla será como se muestra más abajo.

|                             | - 🕩 🛈 💙 <sup>4</sup> 🖊 | 12:27         |
|-----------------------------|------------------------|---------------|
| Empresa: 9990               | Interno: 2             |               |
| Seleccionar Linea           |                        |               |
| Ramal (Opcional)            |                        |               |
| Sentido:                    | lda 🔵                  | Vuelta        |
| Es Traslado?                |                        |               |
| Horario Planilla (opcional) |                        |               |
| 00:00                       |                        |               |
| Legajo (opcional)           |                        |               |
| Ocupacion (Opcional)        |                        |               |
| Estado de servicio          |                        |               |
| Estado del vehículo         |                        |               |
| Estado del chofer           |                        |               |
| Problemas con Valida        | dor                    |               |
| Control His                 | tórico A               | CTrans<br>(j) |
| $\triangleleft$             | ) [                    |               |

#### Detalle de Ítems a completar:

- Seleccionar Línea
- Ramal
- Sentido
- Es Traslado?
- Horario Planilla
- Legajo
- Ocupación
- Estado de Servicio
- Estado de Vehículo
- Estado del Chofer
- Problemas con Validador
- Faltas de Conducción
- Comentarios (opcional)

| FECHA: 22/1/2023       | INFORMACIÓN PÚBLICA | PÁGINA 7 |
|------------------------|---------------------|----------|
| 1 201 // (. 22/ 1/2020 |                     |          |
|                        |                     |          |
|                        |                     |          |

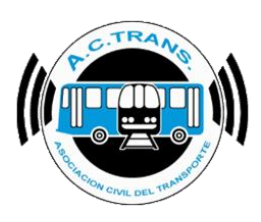

A continuación, explicaremos en detalle cada uno de los ítems y la información que se podrá seleccionar.

### Seleccionar Línea:

En esta primera opción, se podrá seleccionar la linea que se está controlando.

|                             | 🕕 🖸 💎 <sup>46</sup> 🔏 🔒 12:2 |
|-----------------------------|------------------------------|
| Empresa: 9990               | Interno: 2                   |
| Seleccionar Linea           |                              |
| D 1/0 1 0                   |                              |
| Ramal (Opcional)            |                              |
| Sentido:                    | Ida ෩ Vuelta                 |
| Es Traslado?                |                              |
| Horario Planilla (opcional) |                              |
| 00:00                       |                              |
|                             |                              |
| Legajo (opcional)           |                              |
| Ocupacion (Opcior           | nal)                         |
| Estado do consisio          |                              |
| Estado de servicio          |                              |
| Estado del vehículo         |                              |
| Estado del chofer           |                              |
|                             |                              |
| Problemas con Va            | lidador                      |
| Control                     | Histórico ACTrans            |
|                             |                              |
| $\triangleleft$             | 0                            |
|                             |                              |

| FECHA 22/1/2023 | INFORMACIÓN PÚBLICA | PÁGINA 8 |  |
|-----------------|---------------------|----------|--|
|                 |                     |          |  |
|                 |                     |          |  |
|                 |                     |          |  |

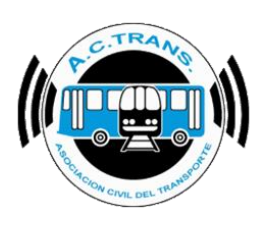

### Ramal:

En esta segunda opción, la cual no es obligatoria, el inspector podrá ingresar manualmente el número de ramal del interno escaneado.

|                             | 0 C       | 💎 4G  | 12:27          |
|-----------------------------|-----------|-------|----------------|
| Empresa: 9990               | Interno   | : 2   |                |
| Seleccionar Linea           |           |       |                |
| Ramal (Opcional)            |           |       |                |
| Sentido:                    |           | lda 🌒 | Vuelta         |
| Es Traslado?                |           |       |                |
| Horario Planilla (opcional) |           |       |                |
| 00:00                       |           |       |                |
| Legajo (opcional)           |           |       |                |
| Ocupacion (Opciona          | I)        |       |                |
| Estado de servicio          |           |       |                |
| Estado del vehículo         |           |       |                |
| Estado del chofer           |           |       |                |
| Problemas con Valio         | lador     |       |                |
| Control F                   | listórico |       | ACTrans<br>(1) |
| $\triangleleft$             | 0         | C     | נ              |

| FECHA: 22/1/2023 | INFORMACIÓN PÚBLICA | PÁGINA 9 |
|------------------|---------------------|----------|
|                  |                     |          |
|                  |                     |          |
|                  |                     |          |

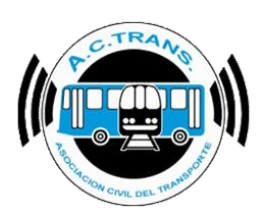

### Sentido:

Esta opción sirve para indicar si el servicio del interno escaneado es Ida o Vuelta con solo tocar el punto de color celeste.

|                             | 🕘 🛈 💎 <sup>46</sup> 🖌 🛢 1 | 2:27 |
|-----------------------------|---------------------------|------|
| Empresa: 9990               | Interno: 2                |      |
| Seleccionar Linea           |                           |      |
|                             |                           | -    |
| Ramal (Opcional)            |                           | _    |
| Sentido:                    | Ida 🍏 Vuel                | ta   |
| Es Traslado?                |                           |      |
| Horario Planilla (opcional) |                           |      |
| 00:00                       |                           |      |
|                             |                           | -    |
| Legajo (opcional)           |                           | _    |
|                             |                           |      |
| Ocupacion (Opcional         | )                         | -    |
| Estado de servicio          |                           |      |
|                             |                           | -    |
| Estado del vehículo         |                           | -    |
| Estado dal chofor           |                           |      |
|                             |                           | -    |
| Problemas con Valid         | ador                      |      |
| Control H                   | istórico ACTrans          |      |
|                             |                           |      |
| $\bigtriangledown$          | 0 🗆                       |      |

| FECHA: 22/1/2023 | INFORMACIÓN PÚBLICA | PÁGINA 10 |
|------------------|---------------------|-----------|
|                  |                     |           |
|                  |                     |           |
|                  |                     |           |

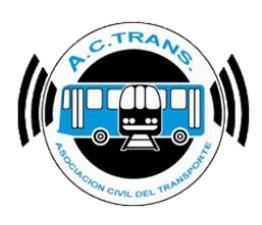

### Es Traslado?:

En esta opción, se podrá marcar con una tilde en aquellos casos que el inspector avise que el coche que está inspeccionando se traslada a otro lugar de control.

|                             | 0 🛛 🗸      | 46 🔺     | 8 12:27     |
|-----------------------------|------------|----------|-------------|
| Empresa: 9990               | Interno: 2 |          |             |
| Seleccionar Linea           |            |          |             |
| Ramal (Opcional)            |            |          |             |
| Sentido:                    | Ida        |          | Vuelta      |
| Es Traslado?                |            |          |             |
| Horario Planilla (opcional) |            |          |             |
| 00:00                       |            |          |             |
| Legajo (opcional)           |            |          |             |
| Ocupacion (Opcional)        |            |          |             |
| Estado de servicio          |            |          |             |
| Estado del vehículo         |            |          |             |
| Estado del chofer           |            |          |             |
| Problemas con Valida        | ador       |          |             |
| Control His                 | tórico     | ACT<br>( | frans<br>I) |
| 4                           | 0          |          |             |

| FECHA: 22/1/2023 | INFORMACIÓN PÚBLICA | PÁGINA 11 |
|------------------|---------------------|-----------|
|                  |                     |           |
|                  |                     |           |
|                  |                     |           |

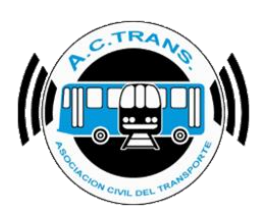

#### Horario Planilla:

En este ítem, el cual es opcional, se podrá indicar la hora que figura en la tradicional planilla del inspector en el caso de querer dejar de usarla reemplazándola por ACTrans Inspector.

|                             | 💶 🖓 🔽 🖉 💶  | 12:27  |                    | 0 🛛 🗸         | 46 🔟 📋 10:33 |
|-----------------------------|------------|--------|--------------------|---------------|--------------|
| Empresa: 9990               | Interno: 2 |        | Empresa: 9990      | Interno: 1    |              |
| Seleccionar Linea           |            | _      | 9990               |               |              |
| Ramal (Opcional)            |            | _      | Perma              |               |              |
| Sentido:                    | lda 🌖      | Vuelta | 1 10               | ).15          |              |
| Es Traslado?                | _          |        |                    | 2. I C        | )            |
| Horario Planilla (opcional) |            |        | 4                  |               |              |
| 00:00                       |            | _      | E 11               | 12 1          |              |
| Legajo (opcional)           |            |        | 10 2               | 3 00 13       | 2            |
| Ocupacion (Opcional)        | )          |        | 9 21               | 14            | 3            |
| Estado de servicio          |            |        | 20<br>P 8 19       | 16<br>9 18 17 | 4            |
| Estado del vehículo         |            | _      | 7                  | 6 5           |              |
| Estado del chofer           |            | _      |                    | CANCELAR      | ACEPTAR      |
| Problemas con Valid         | ador       |        |                    | 1111          |              |
| Control Hi                  | stórico AC | Trans  | Faltas de conducci | ón            |              |
|                             |            | 1      |                    |               |              |
| $\bigtriangledown$          | 0 🗆        |        | Ø                  | 0             |              |

| FECHA: 22/1/2023 INFORMAC | ÓN PÚBLICA PÁGINA 12 |
|---------------------------|----------------------|
|---------------------------|----------------------|

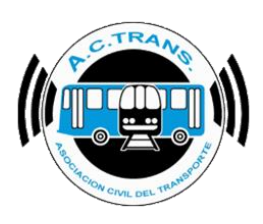

### Legajo

En este cuarto ítem, el cual es opcional y está relacionado al punto anterior, se podrá indicar el número de legajo del chofer del interno que se escanea.

|                             | • • •     | 3 💎 4G 🖌 | 12:27  |
|-----------------------------|-----------|----------|--------|
| Empresa: 9990               | Interne   | x 2      |        |
| Seleccionar Linea           |           |          |        |
| Ramal (Opcional)            |           |          |        |
| Sentido:                    |           | Ida 🍏    | Vuelta |
| Es Traslado?                |           |          |        |
| Horario Planilla (opcional) |           |          |        |
| 00:00                       |           |          |        |
| Legajo (opcional)           |           |          |        |
| Ocupacion (Opcion           | al)       |          |        |
| Estado de servicio          |           |          |        |
| Estado del vehículo         |           |          |        |
| Estado del chofer           |           |          |        |
| Problemas con Val           | idador    |          |        |
| Control                     | Histórico | A        | CTrans |
| $\bigtriangledown$          | 0         |          | ]      |

| FECHA: 22/1/2023 | INFORMACIÓN PÚBLICA | PÁGINA 13 |
|------------------|---------------------|-----------|
|                  |                     |           |
|                  |                     |           |
|                  |                     |           |

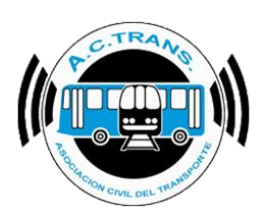

### Ocupación:

Esta opción, que puede ser completada o no, sirva para indicar la cantidad de pasajeros que se encuentran en el interno escaneado.

|                             | 🛛 🛈 💎      | 4G 🔏    | 8 12:27 |
|-----------------------------|------------|---------|---------|
| Empresa: 9990               | Interno: 2 |         |         |
| Seleccionar Linea           |            |         |         |
| Ramal (Opcional)            |            |         |         |
| Sentido:                    | Ida        |         | Vuelta  |
| Es Traslado?                |            |         |         |
| Horario Planilla (opcional) |            |         |         |
| 00:00                       |            |         |         |
| Legajo (opcional)           |            |         |         |
| Ocupacion (Opcional         | )          |         |         |
| Estado de servicio          |            |         |         |
| Estado del vehículo         |            |         |         |
| Estado del chofer           |            |         |         |
| Problemas con Valid         | lador      |         |         |
| Control H                   | istórico   | AC<br>( | Trans   |
| Q                           | 0          |         |         |

| FECHA: 22/1/2023 | INFORMACIÓN PÚBLICA | PÁGINA 14 |
|------------------|---------------------|-----------|
|                  |                     |           |
|                  |                     |           |
|                  |                     |           |

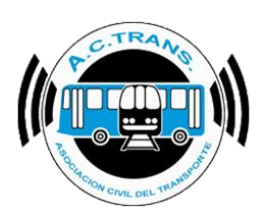

#### Estado de Servicio:

En esta opción, se podrá seleccionar el estado de servicio, pudiendo determinar si el mismo se encuentra "En hora", "Adelantado" o "Atrasado".

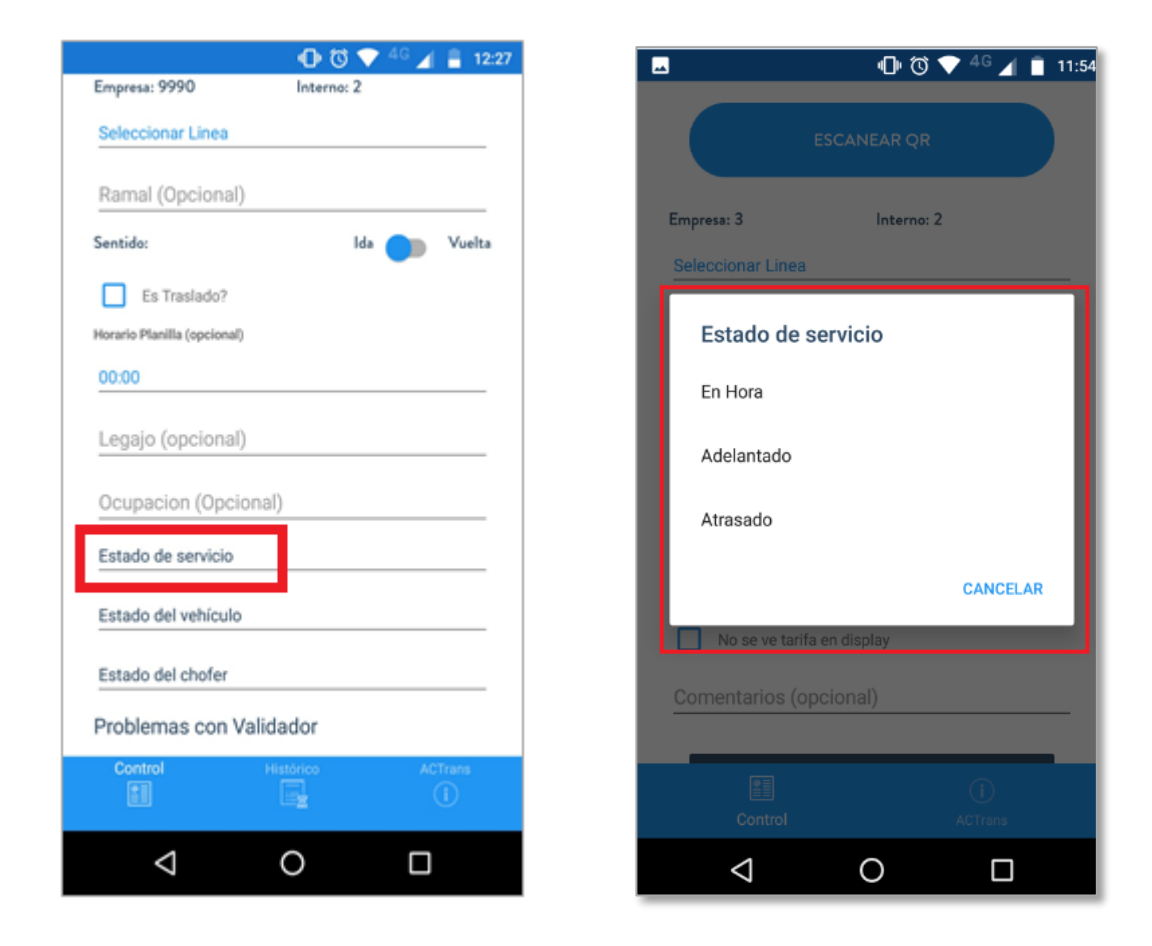

| FECHA: 22/1/2023 | INFORMACIÓN PÚBLICA | PÁGINA 15 |
|------------------|---------------------|-----------|
|                  |                     |           |
|                  |                     |           |
|                  |                     |           |

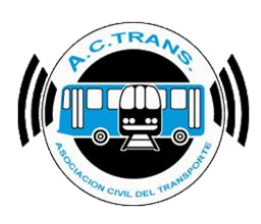

#### Estado del vehículo:

En esta sexta opción, se podrá seleccionar el estado del vehículo, pudiendo determinar si el mismo se encuentra "Limpio" o "Sucio".

|                             | 00      | $\mathbf{\nabla}$ | 4G 🔏    | 8 12:27    |
|-----------------------------|---------|-------------------|---------|------------|
| Empresa: 9990               | Interno | 2                 |         |            |
| Seleccionar Linea           |         |                   |         |            |
| Ramal (Opcional)            |         |                   |         |            |
| Sentido:                    |         | lda               |         | Vuelta     |
| Es Traslado?                |         |                   |         |            |
| Horario Planilla (opcional) |         |                   |         |            |
| 00:00                       |         |                   |         |            |
| Legajo (opcional)           |         |                   |         |            |
| Ocupacion (Opcional)        |         |                   |         |            |
| Estado de servicio          |         |                   |         |            |
| Estado del vehículo         |         |                   |         |            |
| Estado del chofer           |         |                   |         |            |
| Problemas con Valida        | dor     |                   |         |            |
| Control His                 | tórico  |                   | AC<br>( | Trans<br>1 |
| 4                           | 0       |                   |         |            |

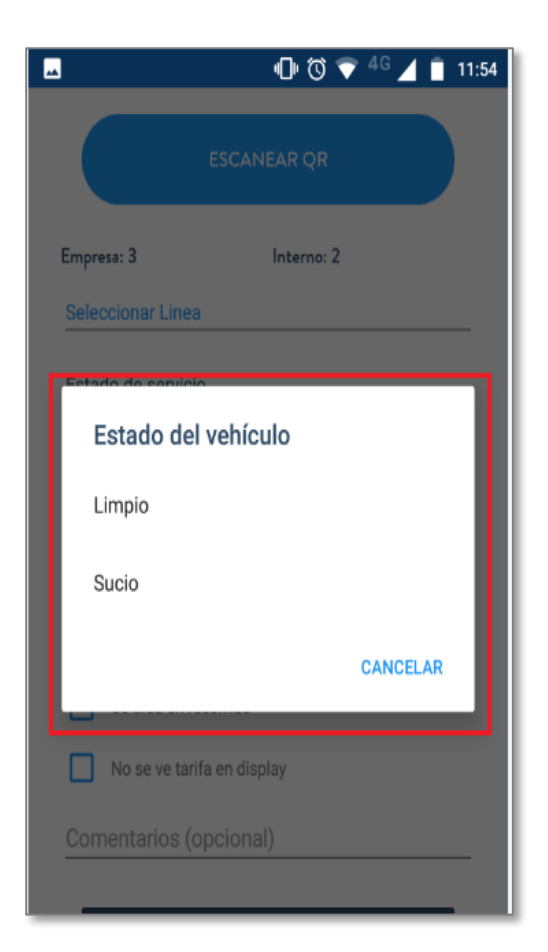

| FECHA: 22/1/2023 | INFORMACIÓN PÚBLICA | PÁGINA 16 |
|------------------|---------------------|-----------|
|                  |                     |           |
|                  |                     |           |
|                  |                     |           |

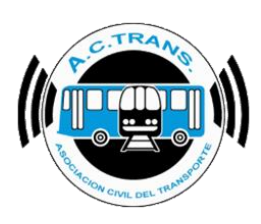

#### Estado del chofer:

En esta opción, se podrá seleccionar el estado del chofer, pudiendo determinar si el mismo se encuentra "Bueno", "Regular" o "Malo".

|                             | 00       | ♥ 4   | ° 🔺 | 12:27      |
|-----------------------------|----------|-------|-----|------------|
| Empresa: 9990               | Interno: | 2     |     |            |
| Seleccionar Linea           |          |       |     |            |
| Ramal (Opcional)            |          |       |     |            |
| Sentido:                    |          | lda 🔵 |     | Vuelta     |
| Es Traslado?                |          |       |     |            |
| Horario Planilla (opcional) |          |       |     |            |
| 00:00                       |          |       |     |            |
| Legajo (opcional)           |          |       |     |            |
| Ocupacion (Opcional)        |          |       |     |            |
| Estado de servicio          |          |       |     |            |
| Estado del vehículo         |          |       |     |            |
| Estado del chofer           |          |       |     |            |
| Problemas con Valida        | dor      |       |     |            |
| Control His                 | órico    |       | ACT | irans<br>i |
| <                           | С        |       |     |            |

| <b>_</b>         | 🕩 Ö 💎 40        | 🛯 🔟 📋 11:54 |
|------------------|-----------------|-------------|
|                  |                 |             |
| Empresa: 3       | Interno: 2      |             |
| Seleccionar Line | ea              |             |
| Estado de        | el chofer       |             |
| Bueno            |                 |             |
| Regular          |                 |             |
| Malo             |                 |             |
|                  | CA              | NCELAR      |
| Ho se ve ta      | afferen dioplay |             |
| Comentarios      | (opcional)      |             |
|                  |                 |             |

| FECHA: 22/1/2023 | INFORMACIÓN PÚBLICA | PÁGINA 17 |
|------------------|---------------------|-----------|
|                  |                     |           |

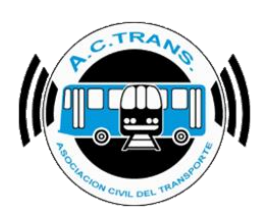

### Problemas con Validador:

En esta opción, se podrá seleccionar si el validador está teniendo problemas en su funcionamiento.

Las opciones disponibles son "No lee tarjetas", "Se tilda en recorrido" o "No se ve tarifa en display".

|                           | 00           | 💎 <sup>46</sup> 🔏 🔒 12:27 |
|---------------------------|--------------|---------------------------|
| Horario Planilla (opciona | al)          |                           |
| 00:00                     |              |                           |
| Legajo (opciona           | il)          |                           |
| Ocupacion (Opc            | ional)       |                           |
| Estado de servicio        |              |                           |
| Estado del vehícul        | 0            |                           |
| Estado del chofer         |              |                           |
| Problemas con             | Validador    | 1                         |
| No lee tarjeta:           | s            |                           |
| Se tilda en rec           | corrido      |                           |
| No se ve tarifa           | a en display |                           |
| Quarteral                 |              |                           |
|                           | Historico    |                           |
| $\bigtriangledown$        | 0            |                           |

| FECHA: 22/1/2023 | INFORMACIÓN PÚBLICA | PÁGINA 18 |
|------------------|---------------------|-----------|
|                  |                     |           |
|                  |                     |           |

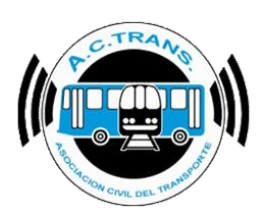

#### Faltas de Conducción:

En esta novena opción, se podrá informar de las faltas de conducción cometidas por el chofer. Hay 23 ítems para poder seleccionar.

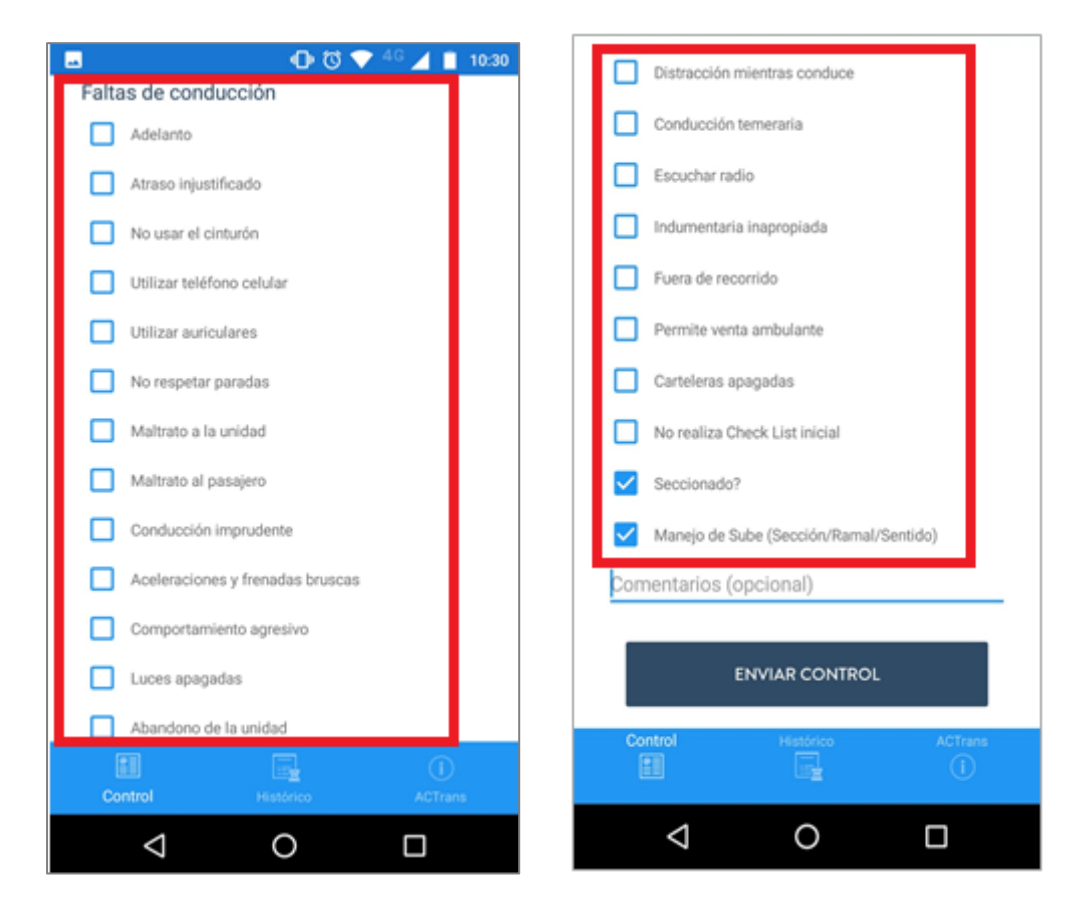

| FECHA: 22/1/2023 INFORMACIÓN PÚBLICA PÁGINA 19 |
|------------------------------------------------|
|------------------------------------------------|

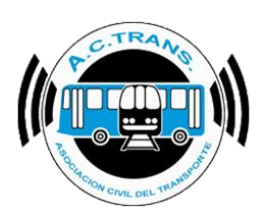

### Comentarios:

En esta Última opción, el inspector tendrá la posibilidad de escribir una aclaración o comentario si lo necesitara y como se indica, es opcional.

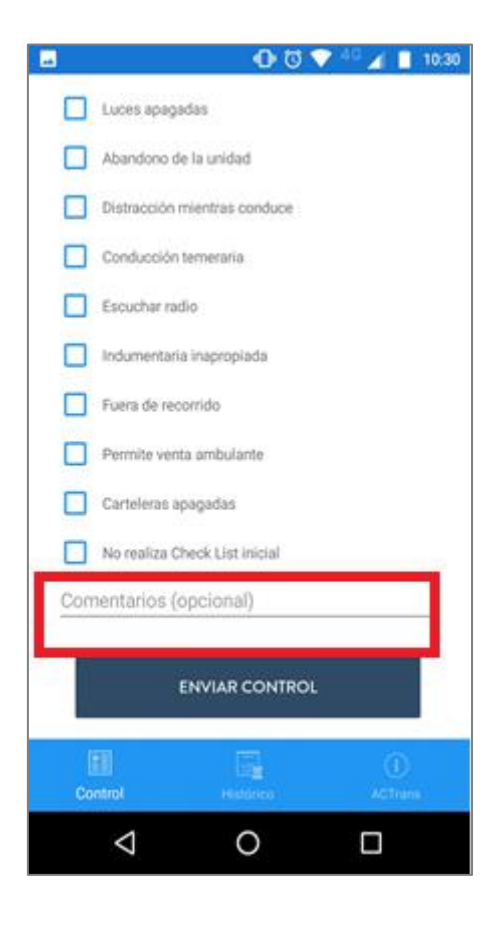

| FECHA: 22/1/2023 | INFORMACIÓN PÚBLICA | PÁGINA 20 |
|------------------|---------------------|-----------|
|                  |                     |           |
|                  |                     |           |
|                  |                     |           |

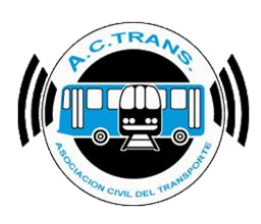

• Inicio Refrigerio:

Al ingresar en esta opción el inspector dará inicio a su período de descanso para refrigerio. Al finalizar el mismo deberá seleccionar **Fin de Refrigerio** y así podrá continuar con su jornada.

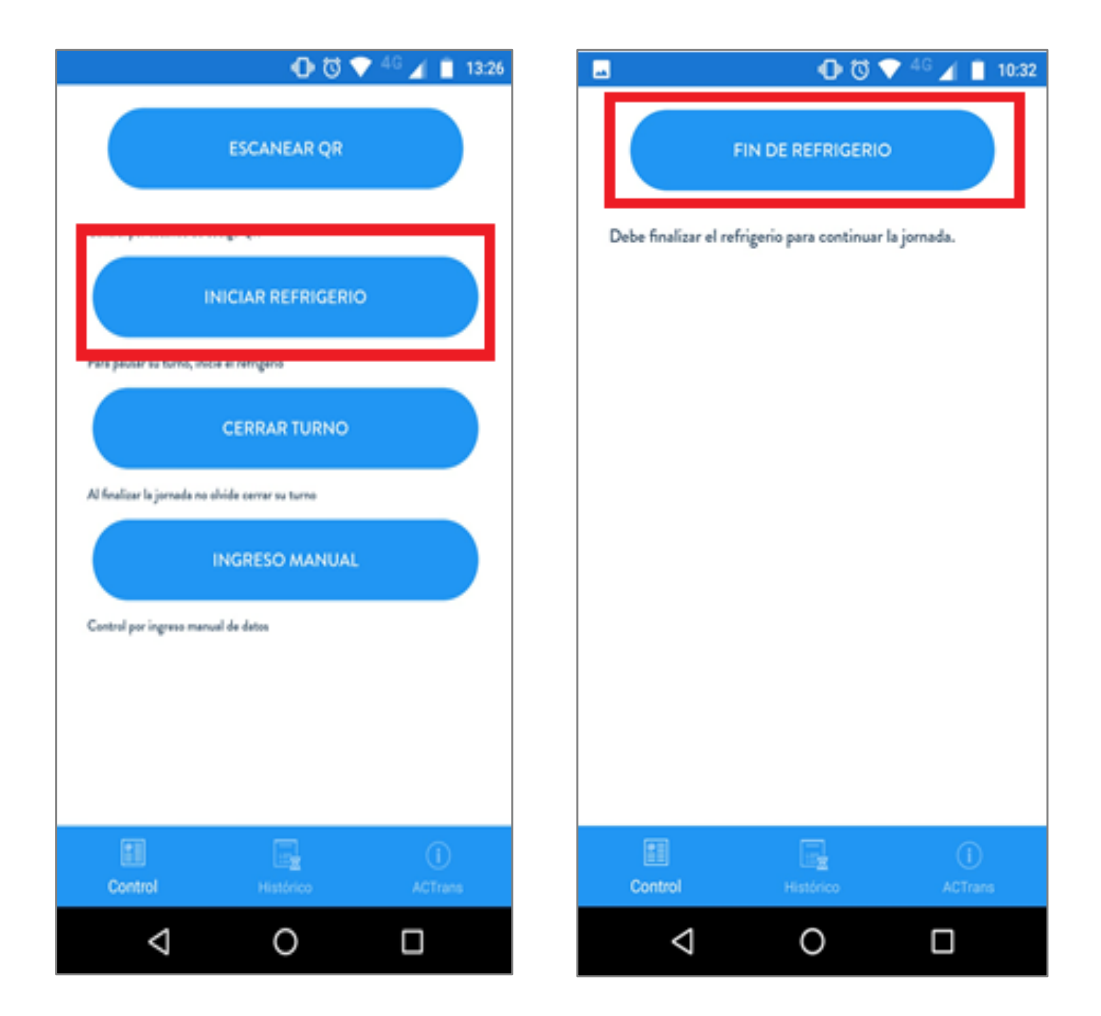

| FECHA: 22/1/2023 INFORMACIÓN PÚBLICA PÁGINA 21 |
|------------------------------------------------|
|------------------------------------------------|

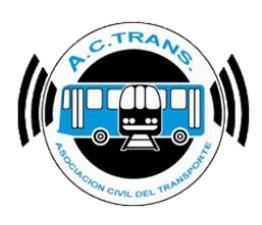

### • Ingreso Manual:

En esta opción el inspector podrá cargar una inspección de manera manual en el caso de que no hubiera podido realizar el escaneo por diversas razones. Lo que deberá hacer tras ingresar a esta sección es seleccionar la empresa a la cual pertenece el coche en cuestión y su respectivo número de interno. Luego, la aplicación redirigirá a la pantalla posterior al escaneo de un QR para poder continuar con las mismas opciones.

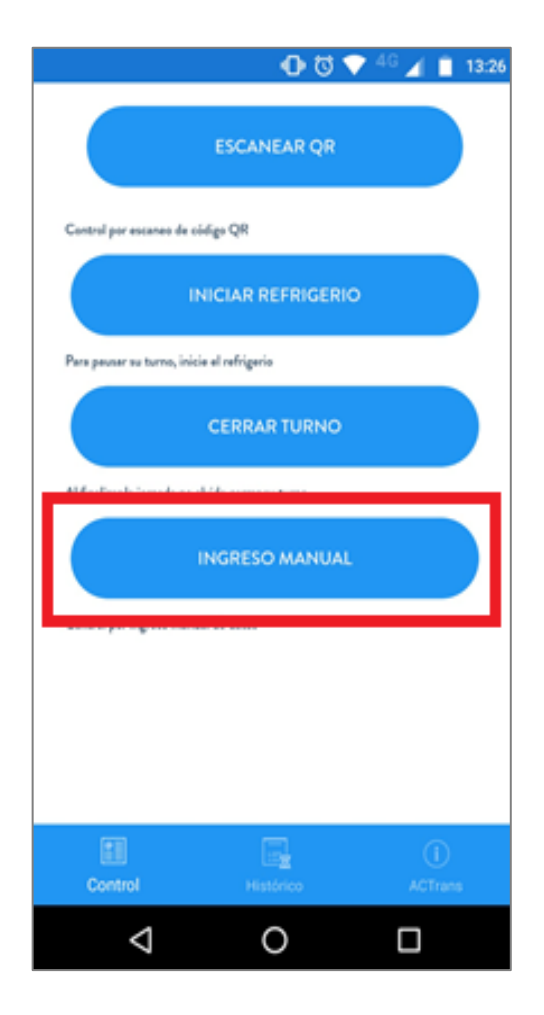

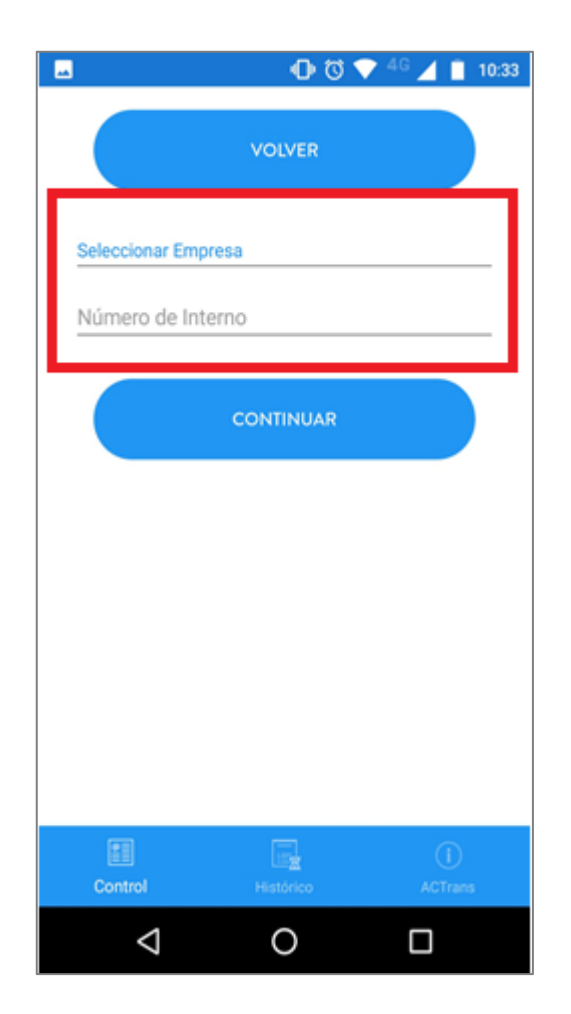

| FECHA: 22/1/2023 | INFORMACIÓN PÚBLICA | PÁGINA 22 |
|------------------|---------------------|-----------|
|                  |                     |           |

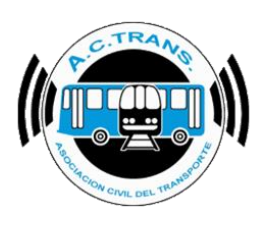

• Cierre de Turno:

Para finalizar la jornada el inspector deberá seleccionar esta opción y se dará por concluida su labor.

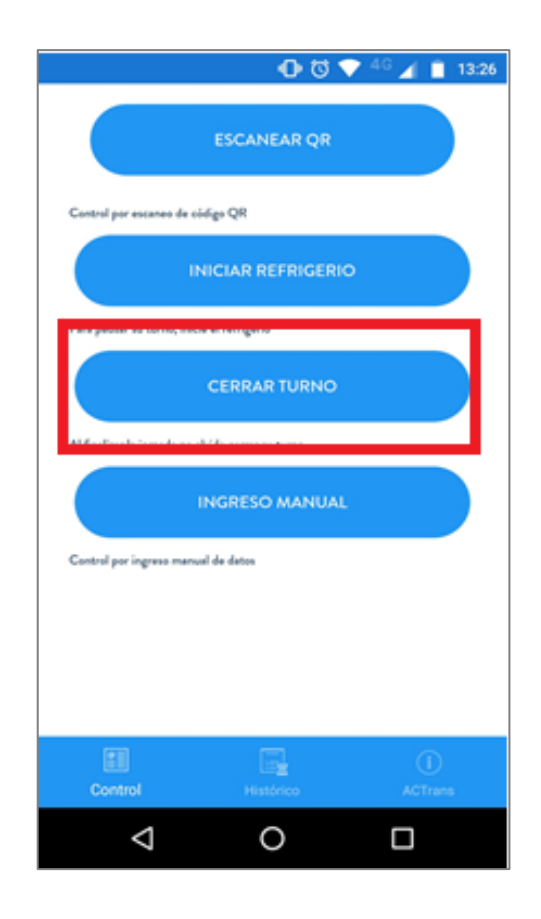

| FECHA: 22/1/2023 | INFORMACIÓN PÚBLICA | PÁGINA 23 |
|------------------|---------------------|-----------|
|                  |                     |           |
|                  |                     |           |
|                  |                     |           |

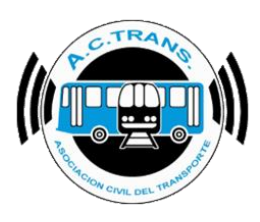

#### Sección Histórico:

En esta sección podemos ver un listado con todas las inspecciones realizadas por el inspector o bien la información referida a inicios y cierres de turno o refrigerios. En el caso de figurar en la última columna un símbolo con una letra "i" dentro de un círculo significa que esa inspección contiene comentarios ingresados. Para acceder a esos datos solo es necesario seleccionar dicho símbolo.

|         |                 | •           | 04.      | <sup>10</sup> 🖌 🖡 | 11:41 |         |                 | •           | 0 🕈 4    | <sup>6</sup> 🖌 1 | 11:41    |      |      |                 | •           | 0 🕈 4    | ° 🖌 🖡  | 11:41 |
|---------|-----------------|-------------|----------|-------------------|-------|---------|-----------------|-------------|----------|------------------|----------|------|------|-----------------|-------------|----------|--------|-------|
| Interno | Legajo          | Hora        | Planilla | Estado            |       | Interno | Legajo          | Hora        | Planilla | Estado           |          | Inte | mo   | Legajo          | Hora        | Planilla | Estado |       |
| 6       |                 | 23/08 11:40 | 08:10    | т                 | (i)   | 6       | -               | 23/08 11:40 | 08:10    | т                | (i)      |      | 5    |                 | 23/08 11:40 |          | т      | (i)   |
| 5       | 541             | 23/08 10:48 | 10:45    | н                 |       | 5       | 541             | 23/08 10:48 | 10:45    | н                |          |      | 5    | 541             | 23/08 10:48 | 10:45    | н      |       |
| 1       | 563             | 23/08 10:47 | 09:20    | A                 |       | 1       | 563             | 23/08 10:47 | 09:20    | A                |          |      |      | 563             | 23/08 10:47 |          | A      |       |
| ITur    |                 | 23/08 10:47 |          | н                 |       | ITur    |                 | 23/08 10:47 |          | н                |          | п    | vr   |                 | 23/08 10:47 |          | н      |       |
| CTur    |                 | 23/08 10:34 |          | н                 |       | CTur    |                 | 23/08 10:34 |          | н                |          | Г    | 0    |                 |             |          |        |       |
| 1       | 453             | 23/08 10:33 | 12:15    | н                 |       | 1       | 453             | 23/08 10:33 | 12:15    | н                |          |      | ropa | nentar          | 105         |          |        |       |
| CRef    |                 | 23/08 10:32 |          | н                 |       | CRef    |                 | 23/08 10:32 |          | н                |          |      | Topo |                 |             |          |        |       |
| IRef    |                 | 23/08 10:32 |          | н                 |       | IRef    |                 | 23/08 10:32 |          | н                |          |      |      |                 |             |          | ок     |       |
| 1       | 253             | 23/08 10:30 |          | A                 |       | 1       | 253             | 23/08 10:30 |          | Α,               |          | L    |      |                 |             |          |        |       |
| ITur    |                 | 23/08 10:28 |          | н                 |       | ITur    |                 | 23/08 10:28 |          | н                |          | IT   | vr   |                 | 23/08 10:28 |          | н      |       |
| CTur    |                 | 23/08 10:27 |          | н                 |       | CTur    |                 | 23/08 10:27 |          | н                |          | CT   | 'ur  |                 | 23/08 10:27 |          | н      |       |
| ITur    |                 | 23/08 10:25 | -        | н                 |       | ITur    |                 | 23/08 10:25 |          | н                |          | п    | ur - |                 | 23/08 10:25 |          | н      |       |
|         |                 |             |          |                   |       |         |                 |             |          |                  |          |      |      |                 |             |          |        |       |
| Contro  |                 | Histórico   |          | ()<br>Астан       |       |         |                 | Histórico   |          |                  | )<br>Ins |      |      |                 |             |          |        |       |
|         | $\triangleleft$ | 0           |          |                   |       |         | $\triangleleft$ | 0           |          |                  |          |      |      | $\triangleleft$ | 0           |          |        |       |

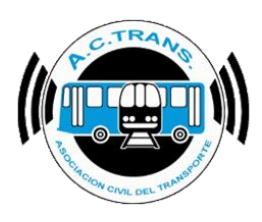

### Sección ACTrans:

Finalmente, ponemos a su disposición nuestra información de contacto por cualquier duda o consulta.

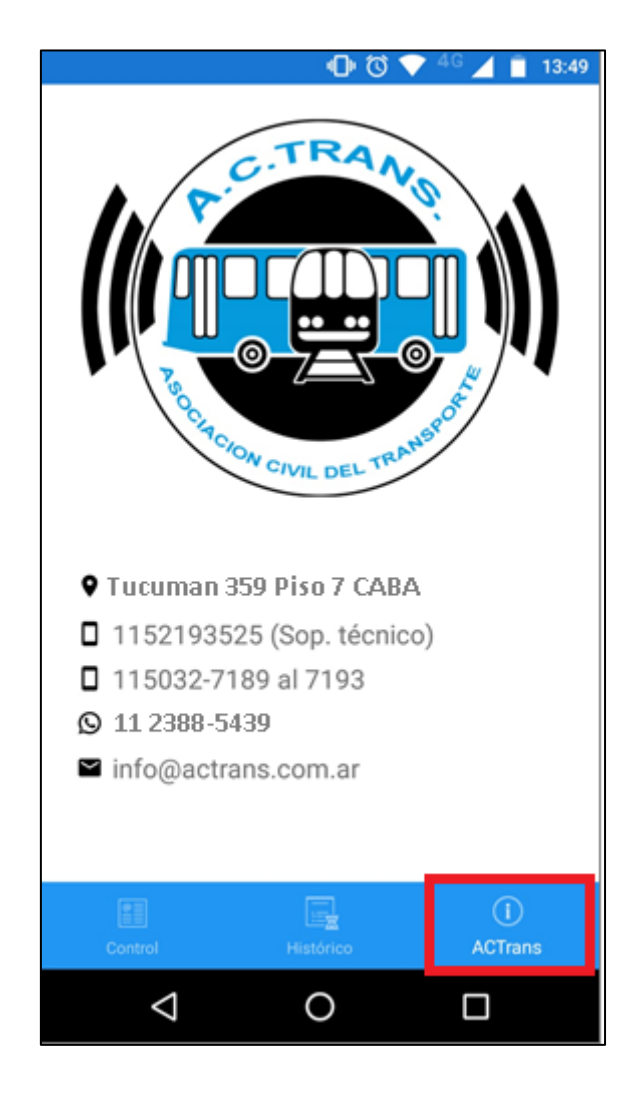

| FECHA: 22/1/2023 | INFORMACIÓN PÚBLICA | PÁGINA 25 |
|------------------|---------------------|-----------|
|                  |                     |           |
|                  |                     |           |
|                  |                     |           |

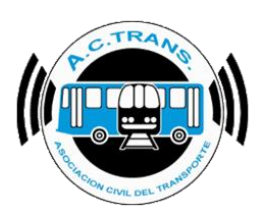

### Log Out:

Seleccionando este botón se cerrará la sesión, lo que hará necesario volver a ingresar los datos de usuario y contraseña la próxima vez que se desee utilizar la aplicación. En caso de haber perdido conexión durante el último tramo de la jornada y no haber podido enviar la información de las últimas inspecciones, aparecerá un cartel informando esta situación. Hasta que no se resuelva la misma y se pueda enviar dicha información no será posible proceder al cierre de sesión.

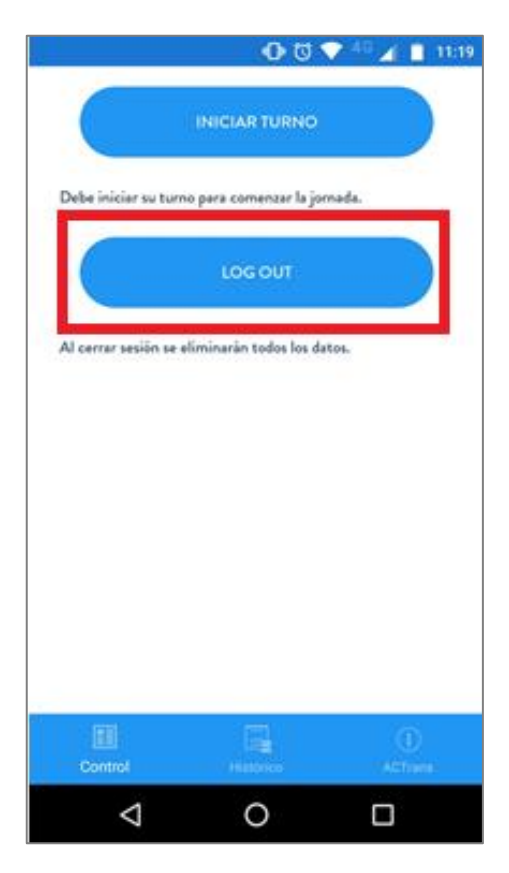

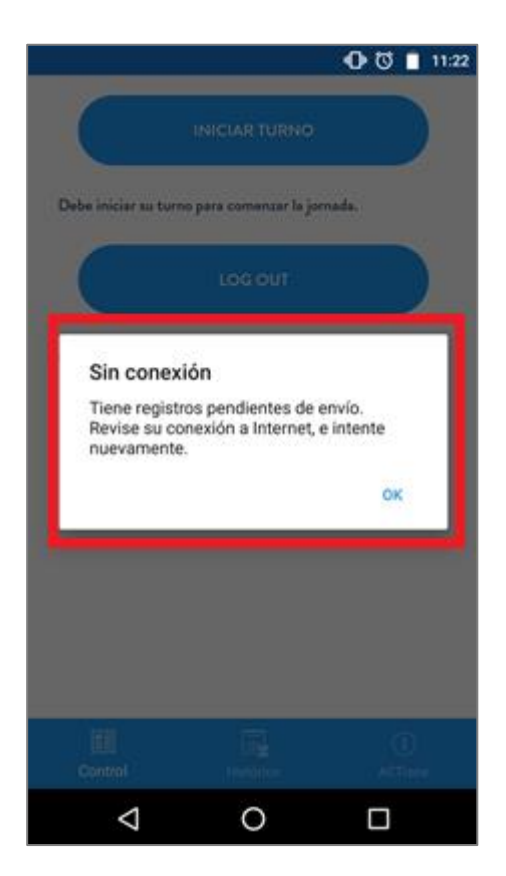

|                  | , ,                 |           |
|------------------|---------------------|-----------|
| FECHA: 22/1/2023 | INFORMACION PUBLICA | PAGINA 26 |
|                  |                     |           |
|                  |                     |           |
|                  |                     |           |

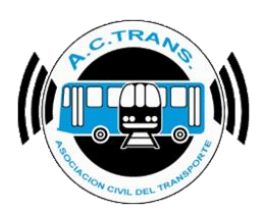

#### ACTrans Inspector + ACTrack Live

Por otro lado, **ACTrans Inspector** tiene interacción con **ACTrack Live**, *nuestro sistema de control de flota*. Esto permite que, además de controlar, el inspector estará compartiendo su ubicación en tiempo real y la información de cada coche que haya sido inspeccionado, con una actualización automática cada de 30 segundos, que será dirigida al control de tráfico de la empresa y al próximo inspector. También, estará disponible, ver la velocidad de circulación de cada interno, buscar en tiempo y espacio un coche y de monitorear en tiempo real recorridos de líneas de subtes y trenes.

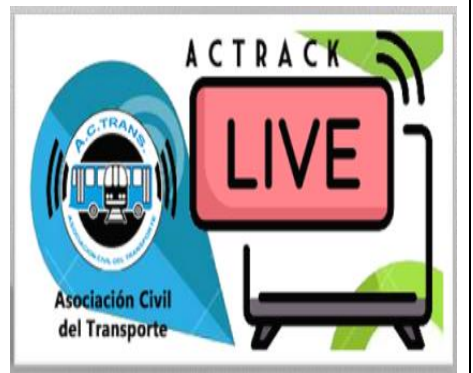

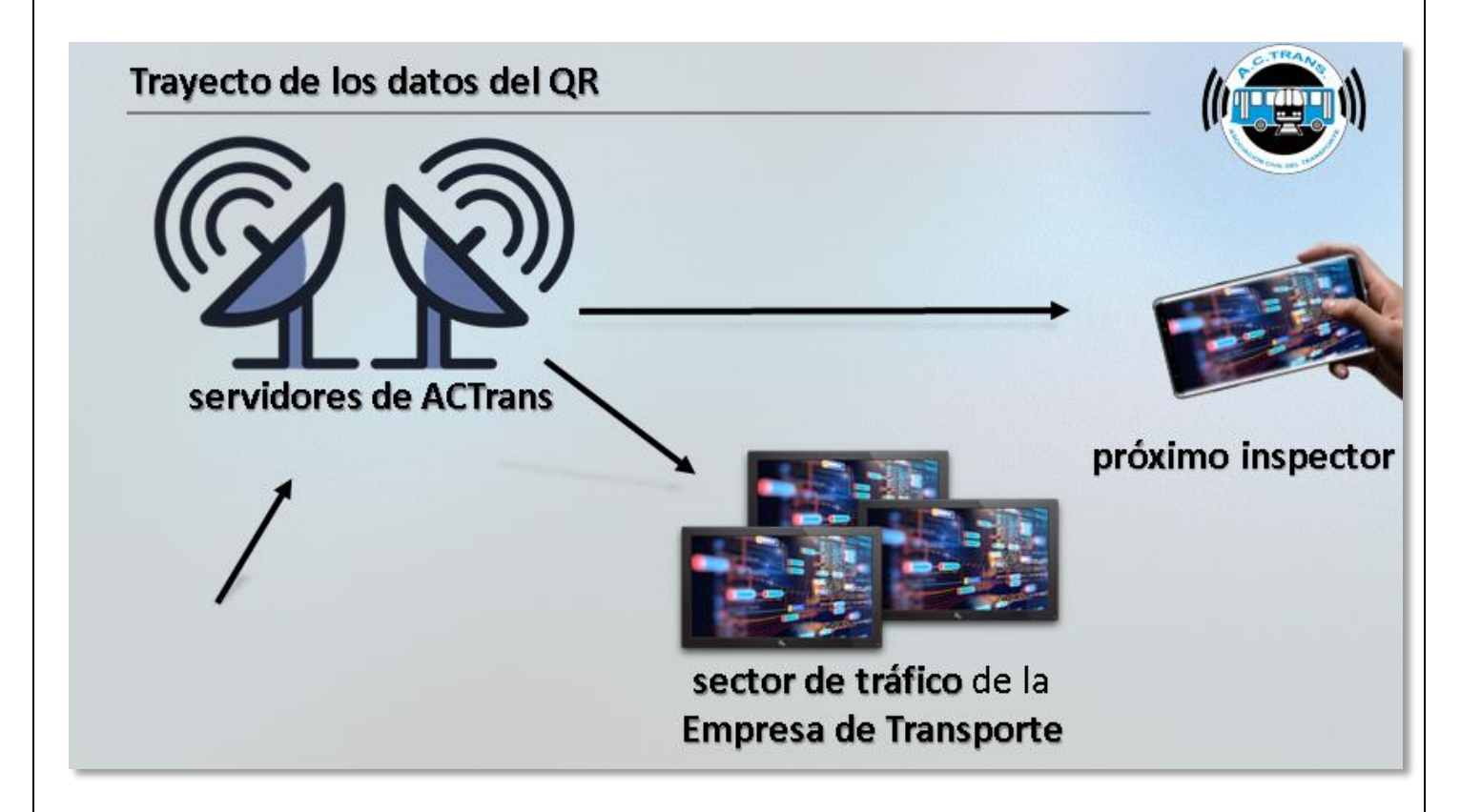

| FECHA 22/1/2023 | INFORMACIÓN PÚBLICA | PÁGINA 27 |  |
|-----------------|---------------------|-----------|--|
|                 |                     |           |  |
|                 |                     |           |  |
|                 |                     |           |  |

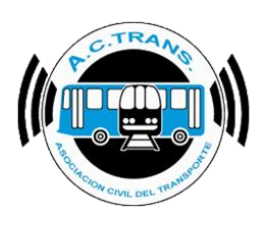

### <u>ACTrack Inspector en ACTrack Live</u>

Para acceder a esta herramienta en ACTrack Live, debemos seleccionar el botón "Ventanas" y luego escoger del menú que se despliega la opción "ACTrack Inspector". Dentro de esta opción observaremos toda la información surgida de las inspecciones realizadas en la aplicación "**ACTrans Inspector**".

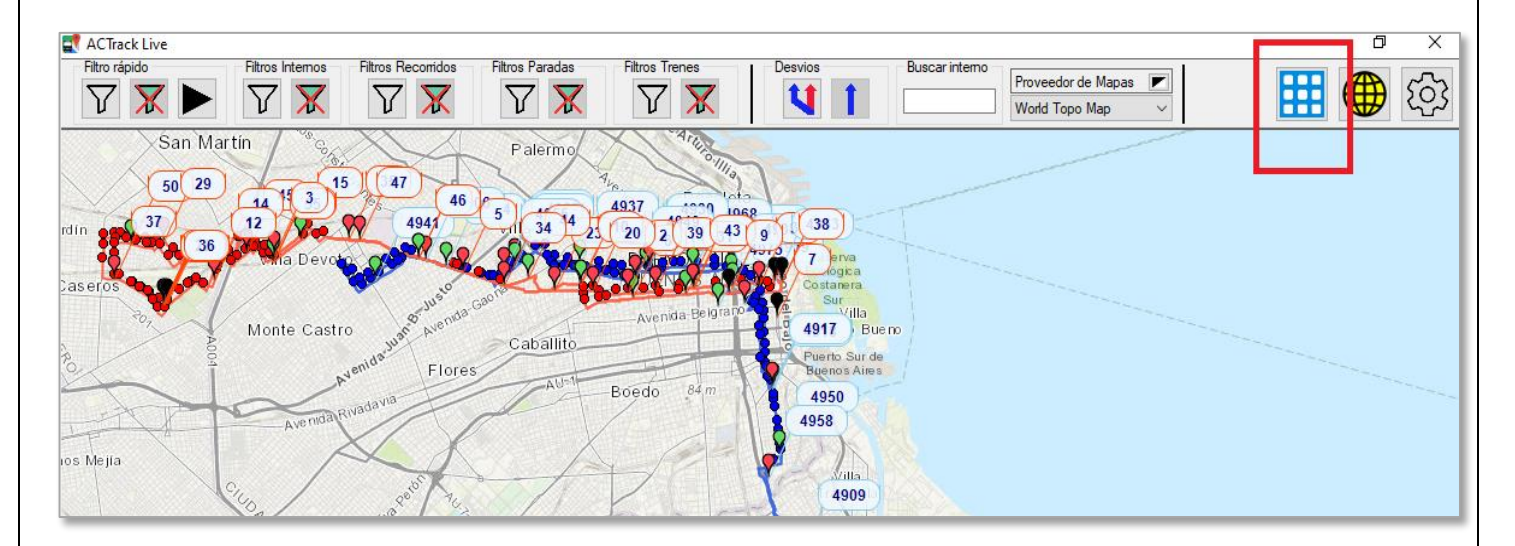

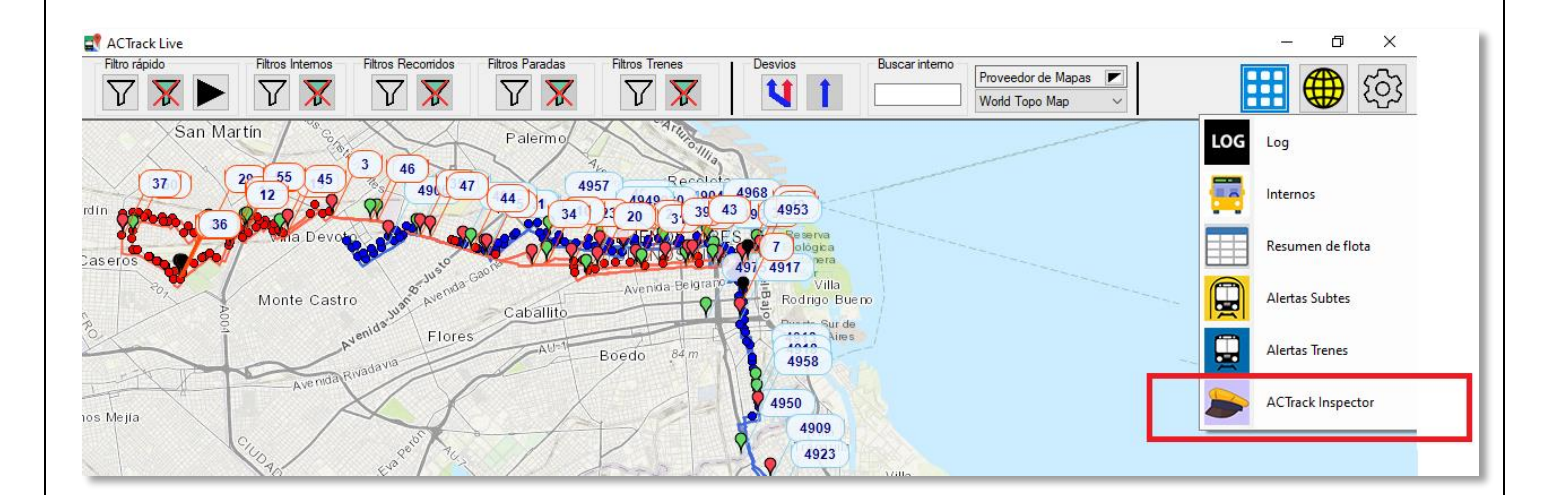

| FECHA: 22/1/2023 | INFORMACIÓN PÚBLICA | PÁGINA 28 |  |
|------------------|---------------------|-----------|--|
|                  |                     |           |  |

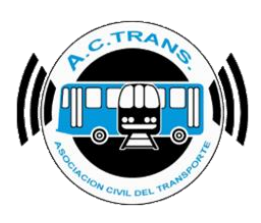

A continuación, mostramos pantalla donde se encontrara el detalle de las inspecciones:

| 📖 Ins                                                                | peccio | ones |          |             |         |            |              |                             |                             |                           |                                 |                      |       |        |                 |                   | -                   |              | ×     |
|----------------------------------------------------------------------|--------|------|----------|-------------|---------|------------|--------------|-----------------------------|-----------------------------|---------------------------|---------------------------------|----------------------|-------|--------|-----------------|-------------------|---------------------|--------------|-------|
| Exportar base Exportar todo Exportar vista Mantener ventana adelande |        |      |          |             |         |            |              |                             |                             |                           |                                 |                      |       |        |                 |                   |                     |              |       |
| Fecha                                                                | Hora   | Min  | Sea<br>~ | Inspector 🗸 | Empresa | Linea<br>V | Interno<br>V | Estado<br>del<br>servicio 🗸 | Estado<br>del<br>vehiculo 🗸 | Estado<br>del<br>chofer 🗸 | Problemas<br>con<br>validador 🗸 | Faltas de conduccion | Marca | Modelo | FechaGPS        | Ingreso<br>Manual | Psición<br>Simulada | Bateria<br>V | Not ~ |
| 8/6/2021                                                             | 14     | 46   | 29       | 622         | 4       | 6          | 4274         | En Hora                     | Limpio                      | Bueno                     | 0                               | 0                    |       |        | 8/6/2021 2:46 p | No                | No                  |              | le    |
| 8/6/2021                                                             | 14     | 46   | 27       | 74          | 29      | 106        | 4513         | En Hora                     | Limpio                      | Bueno                     | 0                               | 0                    |       |        | 8/6/2021 2:46 p | No                | No                  |              | le    |
| 8/6/2021                                                             | 14     | 46   | 08       | 16          | 4       | 107        | 4112         | Adelantado                  | Limpio                      | Bueno                     | 0                               | 0                    |       |        | 8/6/2021 2:46 p | No                | No                  |              | 7     |
| 8/6/2021                                                             | 14     | 45   | 55       | 37          | 4       | 107        | 4131         | En Hora                     | Limpio                      | Bueno                     | 0                               | 0                    |       |        | 8/6/2021 2:45 p | No                | No                  |              | 7     |
| 8/6/2021                                                             | 14     | 45   | 40       | 815         | 4       | 50         | 4360         | En Hora                     | Limpio                      | Bueno                     | 0                               | 0                    |       |        | 8/6/2021 2:45 p | No                | No                  |              | 1     |
| 8/6/2021                                                             | 14     | 45   | 13       | 74          |         |            |              |                             |                             |                           |                                 |                      |       |        | 8/6/2021 2:45 p | No                | No                  |              | In    |
| 8/6/2021                                                             | 14     | 43   | 35       | 252         | 14      | 7          | 1409         | Atrasado                    | Limpio                      | Bueno                     | 0                               | 0                    |       |        |                 | No                |                     |              |       |
| 8/6/2021                                                             | 14     | 43   | 33       | 547         | 29      | 106        | 4508         | En Hora                     | Limpio                      | Bueno                     | 0                               | 0                    |       |        | 8/6/2021 2:43 p | No                | No                  |              | le    |
| 8/6/2021                                                             | 14     | 39   | 29       | 58          | 29      | 99         | 4635         | En Hora                     | Limpio                      | Bueno                     | 0                               | 0                    |       |        | 8/6/2021 2:39 p | No                | No                  |              | L     |
| 8/6/2021                                                             | 14     | 36   | 24       | 518         |         |            |              |                             |                             |                           |                                 |                      |       |        | 8/6/2021 2:36 p | No                | No                  |              | In    |
| 8/6/2021                                                             | 14     | 36   | 16       | 68          | 4       | 150        | 4020         | Atrasado                    | Limpio                      | Bueno                     | 0                               | 0                    |       |        | 8/6/2021 2:36 p | No                | No                  |              | 2     |
| 8/6/2021                                                             | 14     | 36   | 14       | 916         | 4       | 150        | 4020         | En Hora                     | Limpio                      | Bueno                     | 0                               | 0                    |       |        | 8/6/2021 2:36 p | No                | No                  |              | 2     |
| 8/6/2021                                                             | 14     | 34   | 34       | 50          | 4       | 107        | 4129         | En Hora                     | Limpio                      | Bueno                     | 0                               | 0                    |       |        | 8/6/2021 2:34 p | No                | No                  |              |       |
| 8/6/2021                                                             | 14     | 32   | 15       | 319         | 29      | 99         | 4627         | En Hora                     | Limpio                      | Bueno                     | 0                               | 0                    |       |        |                 | No                |                     |              | 453   |
| 8/6/2021                                                             | 14     | 29   | 53       | 568         | 29      | 106        | 4538         | En Hora                     | Limpio                      | Bueno                     | 0                               | 0                    |       |        | 8/6/2021 2:29 p | No                | No                  |              | le    |
| 8/6/2021                                                             | 14     | 29   | 15       | 810         | 4       | 50         | 4360         | En Hora                     | Limpio                      | Bueno                     | 0                               | 0                    |       |        | 8/6/2021 2:29 p | No                | No                  |              | 1     |
| 8/6/2021                                                             | 14     | 28   | 52       | 399         | 5       | 23         | 630          | En Hora                     | Limpio                      | Bueno                     | 0                               | 0                    |       |        | 8/6/2021 2:28 p | No                | No                  |              |       |
| 8/6/2021                                                             | 14     | 27   | 49       | 622         | 4       | 150        | 4051         | Atrasado                    | Limpio                      | Bueno                     | 0                               | 0                    |       |        | 8/6/2021 2:27 p | No                | No                  |              | le    |
| 8/6/2021                                                             | 14     | 27   | 29       | 547         | 29      | 106        | 4511         | Atrasado                    | Limpio                      | Bueno                     | 0                               | 0                    |       |        | 8/6/2021 2:27 p | No                | No                  |              | le    |
| 8/6/2021                                                             | 14     | 27   | 29       | 42          | 4       | 107        | 4108         | Atrasado                    | Limpio                      | Bueno                     | 0                               | 0                    |       |        | 8/6/2021 2:27 p | No                | No                  |              | 7     |
| 8/6/2021                                                             | 14     | 26   | 45       | 50          | 4       | 107        | 4131         | En Hora                     | Limpio                      | Bueno                     | 0                               | 0                    |       |        | 8/6/2021 2:26 p | No                | No                  |              | ~     |

Para ordenar los datos de la tabla por orden ascendente o descendente para alguno de los campos, debemos hacer clic sobre el encabezado correspondiente (en este caso ordenamos por fecha en orden ascendente). Sabremos que se está ordenando como queremos al ver una flecha al lado de la leyenda del campo seleccionado.

| [ obore rue ] obore root ] obore rest [ ] large arrest arrest |              |             |        |            |       |         |         |         |            |                             |                             |                           |                                 |                          |                 |         |                 |                     |                     |        |    |
|----------------------------------------------------------------------------------------------------|--------------|-------------|--------|------------|-------|---------|---------|---------|------------|-----------------------------|-----------------------------|---------------------------|---------------------------------|--------------------------|-----------------|---------|-----------------|---------------------|---------------------|--------|----|
| Pacha                                                                                                    |              | a Ma        | Sec. Y | inspe      | kotar |         | Empresa | Lines.  | inang<br>V | Estado<br>del<br>servicio 🛩 | Estade<br>del<br>vehiculo 🗸 | Estado<br>dei<br>choler 🗸 | Problemas<br>con<br>validador 🛩 | Fatas de<br>conduccion 🕁 | Marca           | Materia | FectaGPS        | Ingress<br>Manual U | Pacie<br>Simulada 🗸 | Banara |    |
| 14                                                                                                    | Son          | dest to     | newe   | st.        |       |         | 1       | .6      | 4274       | En Hora                     | Limpio                      | Buero                     | 0                               | .0                       |                 |         | 8/6/2021 2:45 p | No                  | No                  | _      |    |
| -                                                                                                    |              |             | olde   |            |       |         | - P     | 106     | 4513       | En Horá                     | Limpia                      | Buero                     | 0                               | 0                        |                 |         | 8/6/2021 2:46 9 | No                  | No                  |        |    |
| 14                                                                                                    |              | CALCHER     | viue   | 3 <b>4</b> |       |         | 1       | 157     | 4112       | Adelantado                  | Limpo                       | Buero                     | 0                               | 0                        |                 |         | 8/5/2021 2:45 p | Ng                  | No                  |        | 7  |
|                                                                                                    | Cancel sort  |             |        |            |       | 107     | 4121    | Entique | Limpie     | Buene                       |                             | 0                         | b = 0                           |                          | 8/6/2021 2:45 8 | No      | No              |                     | 7                   |        |    |
|                                                                                                    | Clear filter |             |        |            |       | 50      | 4360    | Er.Hola | Limpie     | Buero                       | 0                           | 0                         |                                 |                          | 8/6/2021 2:45 p | No      | No              | -                   | 1.                  |        |    |
| -                                                                                                    | Data 6       | Data Ohra   |        |            |       |         |         |         |            |                             |                             |                           |                                 |                          |                 |         | 8/6/2021 2:45 p | No                  | No                  |        | h  |
| × .                                                                                                    | oave         | Ande ninder |        |            |       | 1       | 7       | 1408    | Atrasado   | Limpio                      | Buero .                     | 0                         | .0                              |                          |                 |         | No              |                     |                     |        |    |
|                                                                                                    | -F           | Select AlD  |        |            | 2     | 106     | 4508    | En Hola | Limpio     | Buero                       | 0                           | 0                         |                                 | -                        | 8/6/2021 2:43 p | No .    | No.             |                     |                     |        |    |
|                                                                                                    | 102          | 2020        |        |            |       |         | 2       | 99      | 4635       | En Hora                     | Limpo                       | Buero                     | 0                               | 0                        |                 |         | 8/6/2021 2 39 p | No                  | No                  |        | C. |
|                                                                                                    | *B           | 3 2021      |        |            |       |         |         |         |            |                             |                             |                           |                                 |                          |                 |         | 8/6/2021 2:35 p | No                  | No                  |        | 14 |
|                                                                                                    |              |             |        |            |       |         |         | 550     | 4020       | Abesado                     | Limpo                       | Buero -                   | 0                               | 0                        |                 |         | 8/6/2021 2:36 p | No                  | No                  |        | 2  |
|                                                                                                    |              |             |        |            |       |         |         | 150     | 4020       | En Hora                     | Limpia                      | Buero                     | 0                               | 0                        | · · · · · ·     |         | 8/6/2021 2:35 p | No                  | No                  |        | 2  |
|                                                                                                    |              |             |        |            |       |         |         | 107     | 4129       | En Hora                     | Limpio                      | Buero                     | 0                               | 0                        |                 |         | 8/6/2021 2:34 p | No                  | No                  |        |    |
|                                                                                                    |              |             |        |            |       |         |         | 89      | 4627       | En Hora                     | Limpia                      | Buero                     | 0                               | 0                        |                 |         |                 | 748                 |                     |        | 45 |
|                                                                                                    |              |             |        |            |       |         | 2       | 106     | 4538       | En Hora                     | Limpia                      | Buens                     | 0                               | 0                        |                 |         | 8/6/2021 2:29 p | No                  | No                  |        |    |
|                                                                                                    |              |             |        |            |       |         |         | 50      | 4360       | En Hora                     | Limpio                      | Buero                     | 0                               | 0                        |                 |         | 8/6/2021 2:29 p | No                  | No                  |        | 1. |
|                                                                                                    |              |             |        | 23         | 630   | En Hora | Limpio  | Buero   | 0          | 0                           |                             |                           | 8/6/2021 2:28 p                 | No                       | No              |         |                 |                     |                     |        |    |
|                                                                                                    |              |             |        |            | OK    | Cancel  | E       | 150     | 4051       | Atrasado                    | Limpio                      | Buero                     | 0                               | 0                        |                 |         | 8/6/2021 2:27 9 | No                  | No                  |        |    |
|                                                                                                    |              |             |        | _          |       |         |         | 106     | 4511       | Atresado                    | Limpo                       | Buero                     | 0                               | 0                        |                 |         | 8/6/2021 2:27 0 | No                  | No                  |        |    |
| 8/6/202                                                                                                    | 1 14         | 27          | 29     | 42         |       |         | - 34    | 107     | 4108       | Atrasado                    | Limpio                      | Buero                     | 0                               | 0                        |                 |         | 8/6/2021 2:27 p | No                  | No                  |        | 2. |
| 8/6/202                                                                                                    | 5 94         | 26          | 45     | 50         |       |         | 4       | 107     | 4131       | En Hora                     | Limpio                      | Bueno                     | 0                               | 0                        |                 |         | 8/6/2021 2:26 p | No                  | No                  |        |    |

| FECHA: 22/1/2023  | INFORMACIÓN PÚBLICA  | PÁGINA 29 |  |
|-------------------|----------------------|-----------|--|
| 1 LONA. 22/1/2023 | IN ONWACION I OBLICA |           |  |
|                   |                      |           |  |
|                   |                      |           |  |
|                   |                      |           |  |

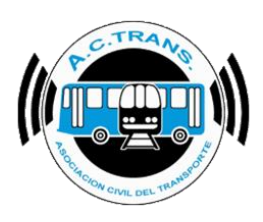

### • Estadísticas Inspector en ACTrack Live

Para acceder a esta herramienta debemos seleccionar el botón "Ventanas" y luego escoger del menú que se despliega la opción "Estadísticas Inspector". Dentro de esta opción se puede acceder a estadísticas de gran valor surgidas de las inspecciones realizadas en la aplicación "**ACTrans Inspector**".

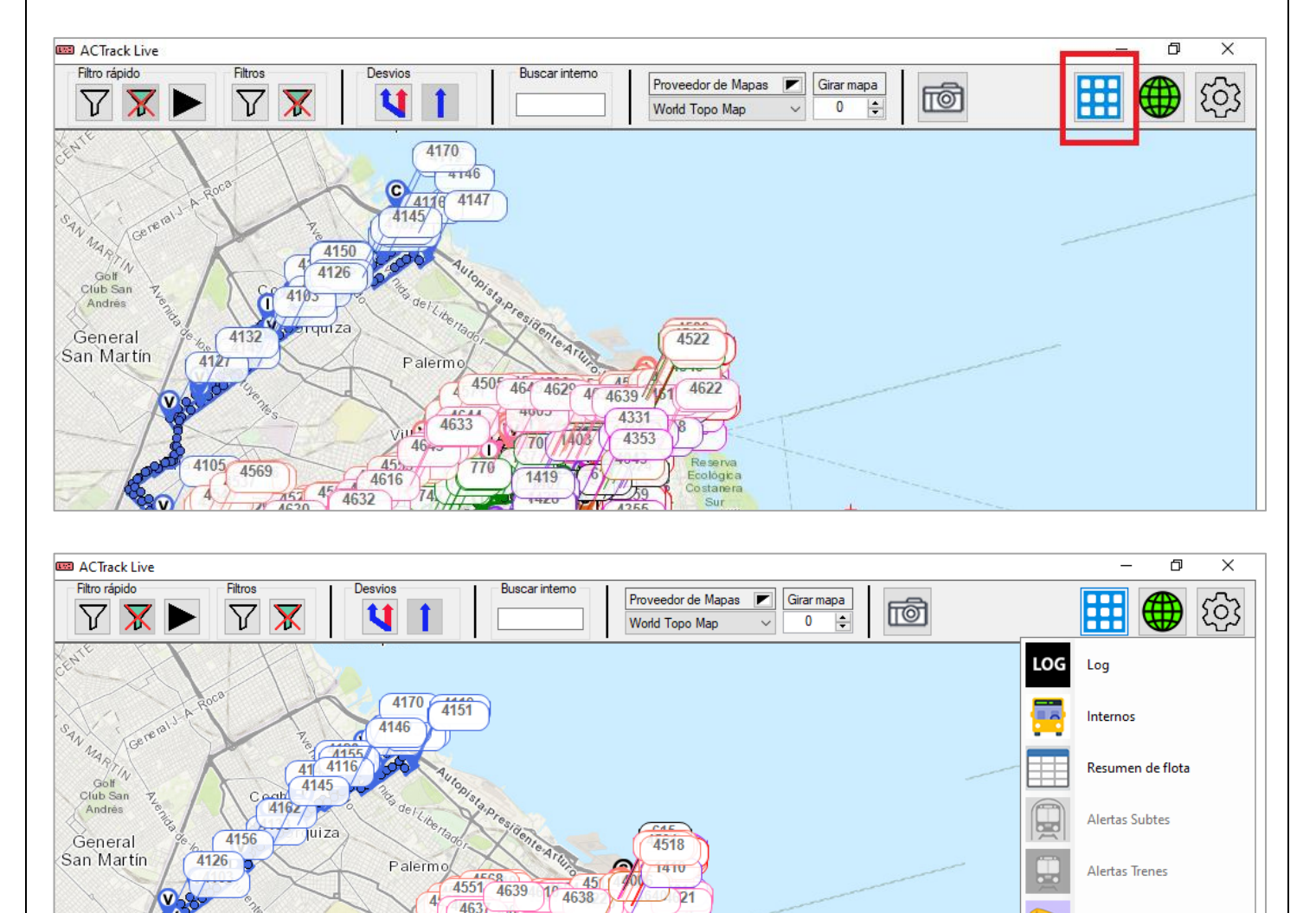

| _ |                    |                      |           |
|---|--------------------|----------------------|-----------|
|   | FECHA · 22/1/2023  | INFORMACIÓN PLÍBLICA | PÁGINA 30 |
|   | 1 LOTIA. 22/1/2023 |                      |           |
|   |                    |                      |           |
|   |                    |                      |           |

4050

ológic

618

4629

4509

4541

4529

 $\prime_0$ 

4 4633

ACTrans Inspector

Estadisticas Inspector

P.C.TRANS P.C.TRANS P.C.TR

## MANUAL DE USUARIO APP ACTrans Inspector

Al escoger esta opción se abre una nueva ventana que contiene los puntos de todas las inspecciones realizadas reflejadas en el mapa. Por otro lado en el margen izquierdo se verán los números para cada ítem. Mientras que en el margen superior se encuentran los filtros con los que podrá interactuar el usuario de acuerdo a sus necesidades.

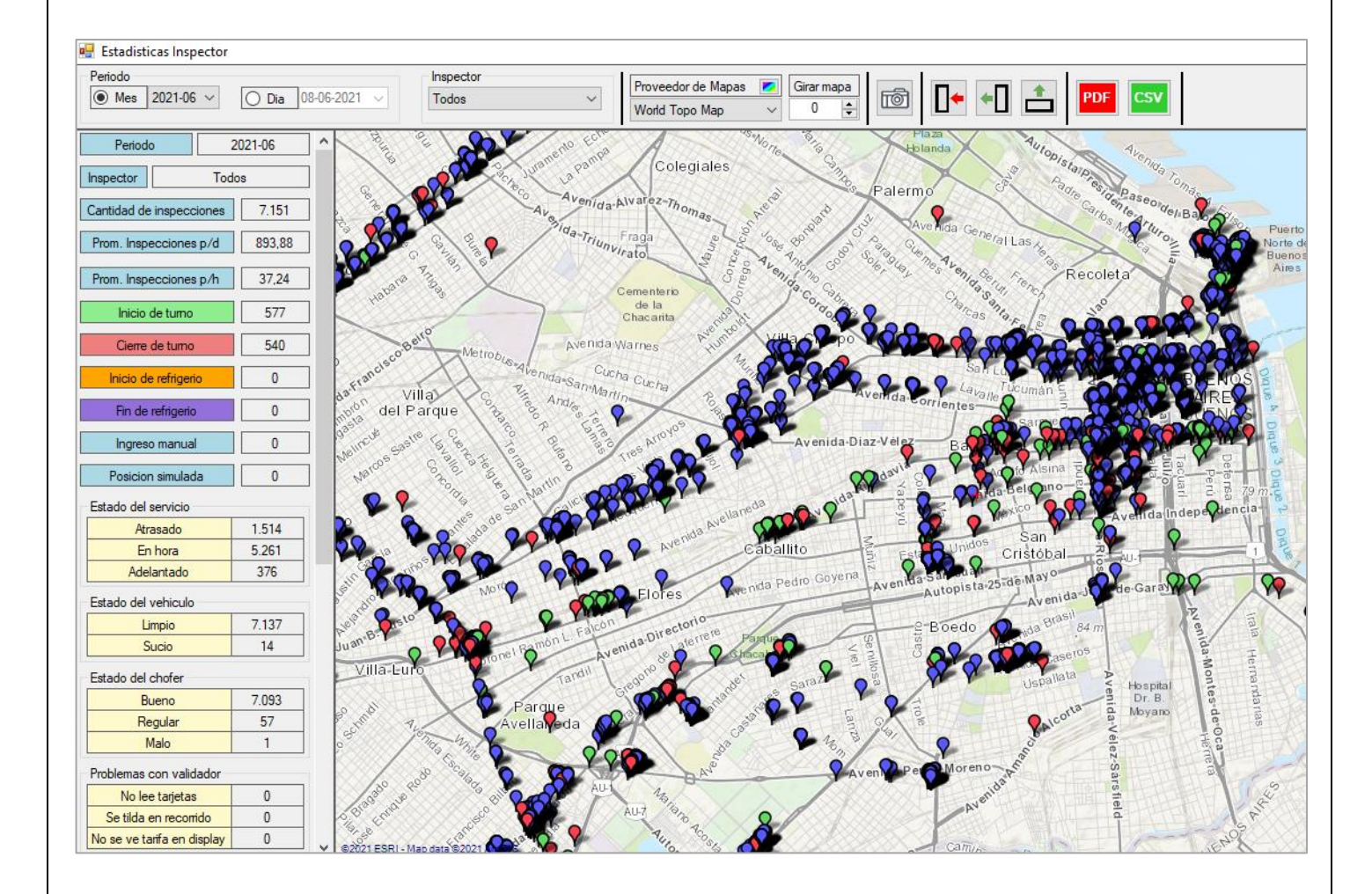

En primer lugar, podemos escoger si queremos ver las estadísticas de un mes específico o de una fecha en particular. Para cada caso se debe tildar en la casilla de mes o día y luego desplegar las opciones de acuerdo a lo seleccionado previamente (en este caso seleccionamos primero por mes y luego escogemos el que deseamos).

| FECHA: 22/1/2023 | INFORMACIÓN PÚBLICA | PÁGINA 31 |  |
|------------------|---------------------|-----------|--|
|                  |                     |           |  |

P.C.TRANO C.TRANO C.TRANO C.TRANO

MANUAL DE USUARIO APP ACTrans Inspector

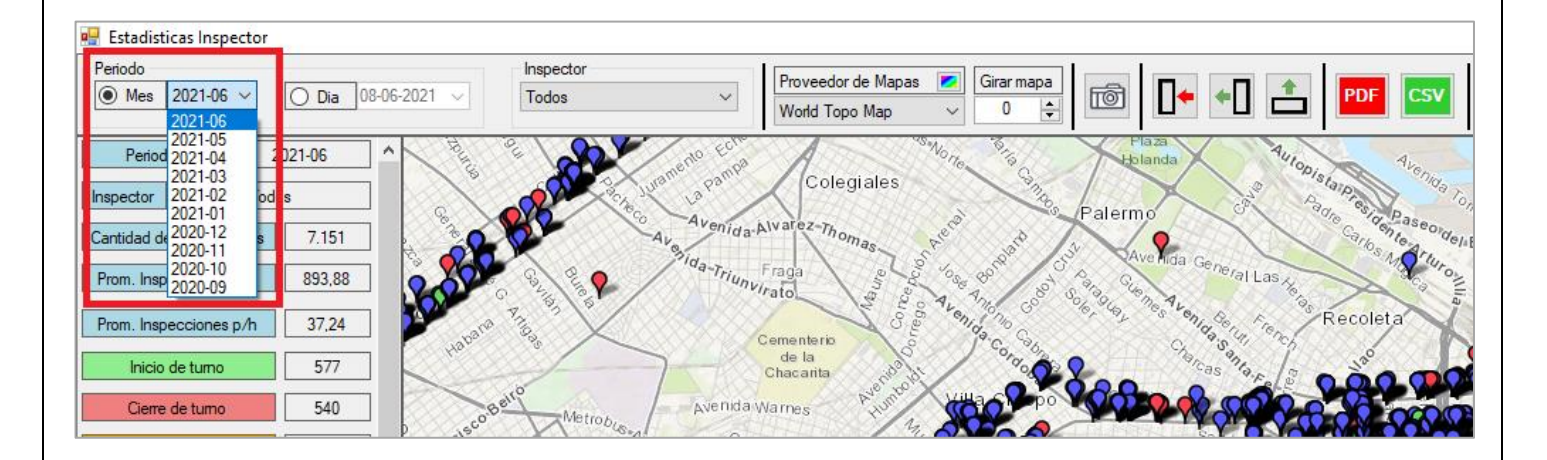

En segundo lugar, podremos filtrar si es que queremos ver a un inspector en particular.

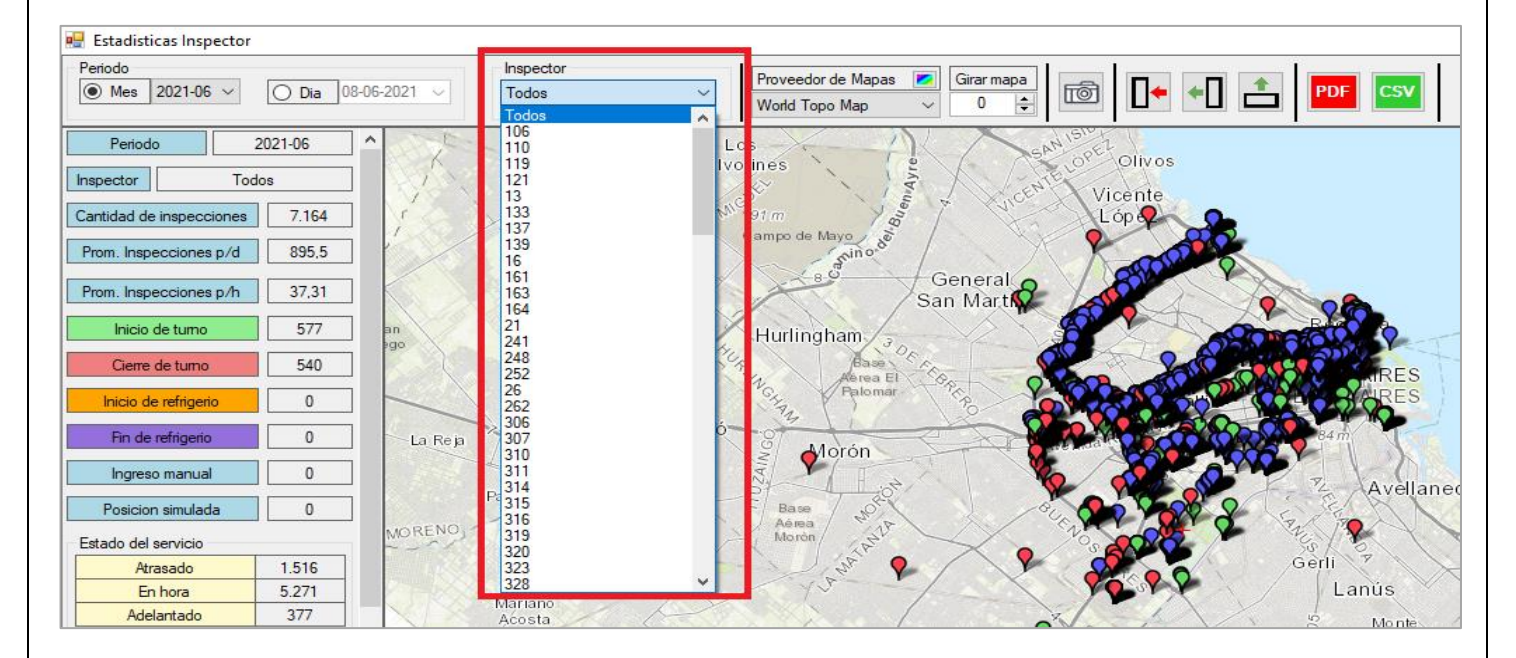

\* Para mayor información acerca de las Estadísticas de ACTrans Inspector en ACTrack Live dirigirse al manual de dicha herramienta.

| FECHA: 22/1/2023 | INFORMACIÓN PÚBLICA | PÁGINA 32 |  |
|------------------|---------------------|-----------|--|
|                  |                     |           |  |